# MCBS MAIN STUDY R67 General Specifications for Blaise/WVS Version 19.01.0001

# **SCREEN TYPES**

TABLE OF CONTENTS

- 1. WVS Page Layout for Questions
- 2. Screen Type specifications \* Specifications still in progress. Need to include ADDRESS and PHONE screen types. May also add actual WVS screen shots.

# **<u>1. WVS PAGE LAYOUT FOR QUESTIONS</u>**

Each question is displayed as a separate **"Page"** in the WVS CAPI instrument. The following describes the different elements of the WVS Page in the order the item appears on the screen, from top to bottom.

## 1. Case Information Line

Displays case ID, item tag, block, field name, etc. Currently, content defined by programming team.

## 2. System Functions

Displays System Options:

| HELP       | Invokes a pop-up window that displays additional information to help interviewer administer question. <b>NOTE: No long implemented in MCBS WVS instrument. Disregard HELP specifications.</b>                                                                                                    |
|------------|----------------------------------------------------------------------------------------------------|
| COMMENTS   | Invokes a pop-up window, allowing the interviewer to enter<br>a comment to data editing staff. Often used by interviewer<br>to alert data editing of a mistake that was made during data<br>collection.<br>NOTE: Default is to always display COMMENTs link<br>on each screen in MCBS WVS instrument. Disregard<br>COMMENTs specification. Should always be set<br>COMMENTS = YES. |
| JUMPBACK   | Invokes a JUMPBACK menu, allowing the interviewer to<br>navigate back to a previous question.<br><b>NOTE: Not currently supported in MCBS WVS</b><br><b>instrument. Disregard JUMPBACK specifications.</b>                                                                                                    |
| DON'T KNOW | Invokes a "Don't Know" response.                                                                                                    |
| REFUSAL    | Invokes a "Refusal" response.                                                                                                    |

## 3. Context Header Lines

Displays additional case information.

EX: Display reference period Display Event Date Can be multiple lines. Default = ALL CAPS. Is not read to respondent.

## 4. Interviewer Instructions I

Instruction to interviewer. Typically used for "SHOW CARD" instructions. Default = ALL CAPS. Is not read to respondent.

## 5. Report

Displays a list of related items that may be read to the respondent as part of question.

EX: List of plans that the SP was covered by at the time of the previous round interview.

List of Persons living in the household. Can display multiple rows and columns. Can display report and column headers. List will scroll if # lines exceed display area. Report cannot be updated by interviewer. Report can be displayed above or below question text. One report per screen.

## 6. Question Text

Question text read to respondent.

## 7. Report

Alternate location for Report. \* See Report Notes above.

## 8. Interviewer Instructions II

Instruction to interviewer. Typically used for screen instructions. EX: CHECK ALL THAT APPLY. Default = ALL CAPS. Is not read to respondent.

## 9. Response Alternatives

Displays question response alternatives. Can be an input field, roster, or grid.

## **10. Screen Navigation Line**

Display System Functions for navigating to previous page, next page, or next question on route. \*Need to list these and their functions

# 2. SCREEN TYPE SPECIFICATIONS

# **INSTANCE NAVIGATOR**

| Screen type:             | Instance Navigator<br>No input field display<br>Used to specify where Instance Navigator screen should be<br>displayed.                                                                                 |  |
|--------------------------|----------------------------------------------------------------------------------------------------|--|
|                          | Screen Text is specified in a separate Instance Navigator Specification.                                                                                                    |  |
| Question Display:        | Includes instruction re: what items to display in I/N screen.<br>If I/N screen is not to be displayed and list of items should<br>be processed "in the background", specify "INVOKE NOT<br>TRAVEL I/N." |  |
| Item order number:       | 1                                                                                                    |  |
| Input field name:        | NAVIGATOR                                                                                                    |  |
| Cheshire Name:           | N/A                                                                                                    |  |
|                          | Using N/A since the Input field name is a generic name and is not used in the program.                                                                                                    |  |
| Field Type (Item class): | Enumerated                                                                                                    |  |
| Type Name:               | TInstanceNavigator                                                                                                    |  |
| Answers Allowed:         | 1                                                                                                    |  |
| Drop Down List:          | NO                                                                                                    |  |
| Lookup File:             | NO                                                                                                    |  |
| Route                    | Response alternative $1$ /SelectItemInList specifies route to $1^{st}$ question to be asked in detail loop for Item being asked about in Instance Navigator.                                            |  |
|                          | Response alternative 2/SelectContinueInterview specifies route when interviewer selects "CONTINUE INTERVIEW".                                                                                           |  |

# NO ENTRY

| Screen type:                 | NO ENTRY<br>No input field display<br>Commonly used to display introduction text                                                                                                    |
|------------------------------|----------------------------------------------------------------------------------------------------|
| Interviewer Instructions II: | Default = NO interviewer instructions<br>The interviewer is trained to select "NEXT PAGE" after<br>reading text<br>In Cheshire, we had an interviewer instruction "PRESS<br>ENTER TO CONTINUE." However, this is no longer<br>applicable.                                                |
| Item order number:           | 1                                                                                                    |
| Input field name:            | Need to generate a new field                                                                                                    |
|                              | In Cheshire, NO ENTRY screens did not have a variable name                                                                                                    |
|                              | In WVS, an input field is specified in order to capture that<br>the screen has been displayed; however, the input field is<br>not displayed on screen.                                                                                                    |
|                              | Create a new field name that does not match an existing variable name in Cheshire or WVS. The new field will not be transformed back to the Cheshire database and can exceed 8 characters.                                                                                               |
| Cheshire Name:               | TEMP                                                                                                    |
|                              | Using TEMP for the Cheshire name flags that we do not need this response stored in Cheshire.                                                                                                    |
| Field Type (Item class):     | Enumerated                                                                                                    |
| Type Name:                   | TContinueEmpty<br>This type defines 1 response alternative, 1/Continue, and<br>EMPTY as an attribute. Empty allows the interviewer to<br>select NEXT PAGE without entering a response.<br>1/Continue is then stored in the background to indicate that<br>the screen has been displayed. |
| Answers Allowed:             | 1                                                                                                    |
| Drop Down List:              | NO                                                                                                    |

Lookup File: NO Route for 1/Continue and Empty must match

Route:

# SAMPLE "NO ENTRY" SPECIFICATIONS:

#### PMINTROA

| PMINTROA              |                                                     |                                               | Page Order # :              | 10 |
|-----------------------|-----------------------------------------------------|-----------------------------------------------|-----------------------------|----|
| Design Screen Type:   | No Entry                                            |                                               |                             |    |
| Fields:               | Field 1:                                            | PMINTA                                        |                             |    |
| Enable Functions:     | HELP<br>COMMENTS<br>JUMPBACK                        | No<br>Yes<br>Yes                              |                             |    |
| Roster Name:          |                                                     |                                               |                             |    |
| Roster Type:          |                                                     |                                               |                             |    |
| Roster Functions:     | Add Item<br>Edit Item<br>Delete Item<br>Search Item | No<br>No<br>No                                |                             |    |
| Grid Functions:       | Add Line<br>Delete Line                             | No<br>No                                      |                             |    |
|                       | NS:                                                 |                                               |                             |    |
| Context header displa | y:                                                  |                                               |                             |    |
| Question display:     | If SP reported<br>sentence "Nov<br>Else do not di   | PM purchases in th<br>w let's talk"<br>splay. | e previous round, display 1 | st |
|                       |                                                     |                                               |                             |    |

If SP reported PM's in the current round utilization, display 2nd sentence "While talking about medical visits..." Else do not display.

If (SP did not report PM purchases in the previous round) and (SP did not report PM's in the current round utilization), display 3rd sentence "Now I'd like to talk about..." Else do not display.

Display "[READ MEDICINE NAME(S) BELOW.]" in the same blue font used for interviewer instructions.

Multi Field display:

#### Roster/Grid Instructions:

#### Roster/Grid display:

 Report display:
 If SP reported PM's in the current round utilization, display the following report:

 Column 1, header = Medicine Name Column, 1, display = Display name of PM, EVNT.PMEDNAME.

2:24:22 PM Thursday, November 17, 2005

Page 1 of 111

#### PMINTROA

| TEXT:                                                                                                 |                                                                 |                                                                       |
|----------------------------------------------------------------------------------------------------|-----------------------------------------------------------------|-----------------------------------------------------------------------|
| Context Header:                                                                                       |                                                                 |                                                                       |
| Int. Instr I:                                                                                         |                                                                 |                                                                       |
| Question Text:                                                                                        | ut prescribed medicines [you have/(SP) has]<br>EFERENCE DATE).] |                                                                       |
|                                                                                                    | (While talking about medicine(s): [REA                          | ut medical visits, you mentioned some<br>AD MEDICINE NAME(S) BELOW.]) |
|                                                                                                    | (Now I'd like to tall                                           | k about prescribed medicines.)                                        |
| Int. Instr II:                                                                                        |                                                                 |                                                                       |
| INPUT FIELDS / ROUT                                                                                   | ING                                                             |                                                                       |
| Field1:                                                                                               | PMINTA                                                          | (PMQ1010)                                                             |
| Cheshire Name:                                                                                        | TEMP                                                            |                                                                       |
| ltem Text display:<br>ltem Text:                                                                      |                                                                 |                                                                       |
| Label:<br>Label Position:                                                                             |                                                                 |                                                                       |
| Field Type:<br>Type Name:<br>Answers Allowed:<br>Drop Down List:<br>Lookup File:<br>Lookup File Name: | Enumerated<br>TContinueEMPTY<br>1<br>No<br>No                   | FieldSize:<br>Min Value:<br>Max Value:<br>Mask:                       |
| Jumber Label                                                                                          |                                                                 | Route                                                                 |
| 1 Continue<br>English text:                                                                           | CONTINUE                                                        | PM1 - PMFILLED (PMQ1020)                                              |
| Attribute Route                                                                                       |                                                                 |                                                                       |
| Empty PM1 - P                                                                                         | MFILLED (PMQ1020                                                | )                                                                     |
| BACKGROUND VARIAB                                                                                     | LE ASSIGNMENTS                                                  |                                                                       |
| SOFT EDIT CHECKS                                                                                      |                                                                 |                                                                       |
| SOFT EDIT CHECKS                                                                                      |                                                                 |                                                                       |

HARD EDIT CHECKS

2:24:29 PM Thursday, November 17, 2005

Page 2 of 111

#### PMINTROA

| TECHN | TECHNICAL NOTES       |                                                                                                    |  |  |  |
|-------|-----------------------|----------------------------------------------------------------------------------------------------|--|--|--|
| 176   | PMPrevRnd             | SP reported PM purchase(s) in previous round =<br>There is a PMRO where (PMRO.PMRORND=previous<br>round and PMRO.PMROTYPE='PM' &<br>PMRO.PMRODFLG^=1/Yes & (PMRO.GETNUM>0 or<br>PMRO.GETNUM = DK or RF)).<br>Medicine Name=EVNT.PMEDNAME where<br>EVNT.EVNTNUM=PMRO.PMROEVNT. |  |  |  |
| 177   | PMCurrentUtiliz ation | SP reported PMs in the current round utilization =<br>There is a PMRO where (PMRO.PMRORND = current<br>round and PMRO.PMROTYPE = 'PM').<br>Medicine Name=EVNT.PMEDNAME where<br>EVNT.EVNTNUM=PMRO.PMROEVNT.                                                                   |  |  |  |
| DESIG | NOTES                 |                                                                                                    |  |  |  |

# YES/NO

| Screen type:             | YES/NO<br>Enumerated field<br>Response alternatives are always YES and NO<br>Only 1 response permitted<br>Response alternatives displayed on the screen as radio<br>buttons |  |  |
|--------------------------|----------------------------------------------------------------------------------------------------|--|--|
| Item order number:       | 1                                                                                                    |  |  |
| Input Field Name:        | Default = Cheshire variable name                                                                                                    |  |  |
| Cheshire Name:           | Cheshire SEGMENT.VARIABLE name                                                                                                    |  |  |
| Field Type (Item class): | Enumerated                                                                                                    |  |  |
| Type Name:               | Default = TYesNoDKRF (allows DK and RF)                                                                                                    |  |  |
|                          | Other Type names.Allows only DK:TYesNoDKAllows only RF:TYesNoRFOtherwise:TYesNo                                                                                             |  |  |
| Answers Allowed:         | 1                                                                                                    |  |  |
| Drop down:               | Most often, this is set to NO<br>YES/NO screens can be displayed as a drop down. Thi<br>option is often used in a grid to minimize space<br>requirements.                   |  |  |
| Lookup File:             | NO                                                                                                    |  |  |

# SAMPLE "YES/NO" SPECIFICATIONS:

| PM5                                                                                         |                                                                                                    |                                                                                                    | Page Order # :                                                                                                    | 100                   |
|---------------------------------------------------------------------------------------------|----------------------------------------------------------------------------------------------------|----------------------------------------------------------------------------------------------------|----------------------------------------------------------------------------------------------------|-----------------------|
| Design Screen Type:                                                                         | Yes/No                                                                                                    |                                                                                                    |                                                                                                    |                       |
| Fields:                                                                                     | Field 1:                                                                                                    | PMDRPHON                                                                                                    |                                                                                                    |                       |
| Enable Functions:                                                                           | HELP<br>Comments<br>Jumpback                                                                                | No<br>Yes<br>Yes                                                                                                    |                                                                                                    |                       |
| Roster Name:                                                                                |                                                                                                    |                                                                                                    |                                                                                                    |                       |
| Roster Type:                                                                                |                                                                                                    |                                                                                                    |                                                                                                    |                       |
| Roster Functions :                                                                          | Add Item<br>Edit Item<br>Delete Item<br>Search Item                                                         | No<br>No<br>No                                                                                                    |                                                                                                    |                       |
| Grid Functions:                                                                             | Add Line<br>Delete Line                                                                                     | No<br>No                                                                                                    |                                                                                                    |                       |
| DISPLAY INSTRUCTION<br>Context header display:<br>Question display:<br>Multi Field display: | S:<br>If SP reported o<br>display "In addit<br>Else display "Di                                             | ne or more PM's in the<br>ion to what you've told<br>d".                                                                                          | current round utilizatio<br>be about, did".                                                                                 | n,                    |
| <b>Roster/Grid Instructions</b>                                                             |                                                                                                    |                                                                                                    |                                                                                                    |                       |
| Roster/Grid display:                                                                        |                                                                                                    |                                                                                                    |                                                                                                    |                       |
| Report display:                                                                             |                                                                                                    |                                                                                                    |                                                                                                    |                       |
| <u>TEXT:</u>                                                                                |                                                                                                    |                                                                                                    |                                                                                                    |                       |
| Context Header:                                                                             |                                                                                                    |                                                                                                    |                                                                                                    |                       |
| Int. Instr I:                                                                               |                                                                                                    |                                                                                                    |                                                                                                    |                       |
| Question Text:                                                                              | People sometim<br>in by a doctor.<br>[you/(SP)] get a<br>call to a drugsto<br>DATE)/between<br>DEATH/DATE C | tes forget to mention p<br>(In addition to what you<br>ny medicine prescribed<br>re or pharmacy [since<br>(REFERENCE DATE)<br>OF INSTITUTIONALIZA | rescriptions that were p<br>u've told me about, did,<br>I by a doctor in a telept<br>(REFERENCE<br>and (DATE OF<br>.TION)]? | noned<br>Did)<br>10ne |
| int. Instr II:                                                                              |                                                                                                    |                                                                                                    |                                                                                                    |                       |

2:25:10 PM Thursday, November 17, 2005

Page 21 of 111

PM5

#### INPUT FIELDS / ROUTING

| Field1                                                 | :                                                                      | PMDRPHON                                                            | (PMQ1110)                                                                                                    |
|--------------------------------------------------------|------------------------------------------------------------------------|---------------------------------------------------------------------|----------------------------------------------------------------------------------------------------|
| Chesh                                                  | ire Name:                                                              | HRND.PMDRPHON                                                       |                                                                                                    |
| ltem To                                                | ext display:                                                           |                                                                     |                                                                                                    |
| Item To                                                | ext:                                                                   |                                                                     |                                                                                                    |
| Label:<br>Label I                                      | Position:                                                              |                                                                     |                                                                                                    |
| Field T<br>Type N<br>Answe<br>Drop D<br>Looku<br>Looku | ype:<br>lame:<br>ors Allowed:<br>lown List:<br>p File:<br>p File Name: | Enumerated<br>TYesNoDKRF<br>1<br>No<br>No                           | FieldSize:<br>Min Value:<br>Max Value:<br>Mask:                                                                                                    |
| Numb er                                                | Label                                                                  |                                                                     | Route                                                                                                    |
| 1                                                      | Yes                                                                    | ina kana kana kana kana kana kana kana k                            | BOX PMA3 - (PMQ1120)                                                                                                    |
|                                                        | English text                                                           | :YES                                                                |                                                                                                    |
| 2                                                      | No                                                                     |                                                                     | BOX PM1 - (PMQ1150)                                                                                                    |
|                                                        | English text                                                           | :NO                                                                 |                                                                                                    |
| Attribut                                               | e Route                                                                |                                                                     |                                                                                                    |
| Oon't kno                                              | W BOXF                                                                 | PM1 - (PMQ1150)                                                     |                                                                                                    |
| Refusal                                                | BOXF                                                                   | PM1 - (PMQ1150)                                                     |                                                                                                    |
| BACKG                                                  | ROUND VARIA                                                            | BLE ASSIGNMENTS                                                     |                                                                                                    |
| SOFT E                                                 | DIT CHECKS                                                             |                                                                     |                                                                                                    |
| HARD E                                                 | DIT CHECKS                                                             |                                                                     |                                                                                                    |
| TECHNI                                                 | CAL NOTES                                                              |                                                                     |                                                                                                    |
| 177                                                    | PMCurrent                                                              | Jtilization SP repor<br>There is<br>round an<br>Medicine<br>EVNT.EN | ted PMs in the current round utilization =<br>a PMRO where (PMRO.PMRORND = current<br>d PMRO.PMROTYPE = 'PM').<br>Name=EVNT.PMEDNAME where<br>/NTNUM=PMRO.PMROEVNT. |

DESIGN NOTES

2:25:14 PM Thursday, November 17, 2005

Page 22 of 111

PM5

# <u>CODE 1</u>

| Screen type:             | CODE 1<br>Enumerated field<br>Only 1 response permitted<br>Response alternatives displayed on the screen as radio<br>buttons                                                                                                    |
|--------------------------|----------------------------------------------------------------------------------------------------|
| Multi Field display:     | Typically, CODE 1 screens include an Other Specify field<br>displayed as an overlay. If Other Specify field included,<br>set* alignment:<br>Alignment = Vertical                                                                                                    |
| Item order number:       | Input fields are numbered in the order they appear on the screen. If Other Specify field included, the CODE 1 field appears $1^{st}$ , followed by the OTHER SPECIFY field. If only one field, set Item Order Number = 1.                                                                                     |
| CODE 1 field:            |                                                                                                    |
| Input Field Name:        | Default = Cheshire variable name                                                                                                    |
| Cheshire Name:           | Cheshire SEGMENT.VARIABLE name                                                                                                    |
| Field Type (Item class): | Enumerated                                                                                                    |
| Type Name:               | In most cases, the Cheshire range name has been translated<br>to the WVS type name in SpecWriter. If not, a new type<br>needs to be generated that matches the Cheshire<br>specifications and is then linked to input field.                                                                                  |
|                          | Default =<br>The numeric response for an Enumerated Type matches the<br>Cheshire input values<br>For each response, the English text matches the Cheshire<br>response text displayed on the screen<br>For each response, the label needs to be modified to<br>abbreviate response English text with no spaces |
| Answers Allowed:         | 1                                                                                                    |
| Drop down:               | Default = NO<br>CODE 1 can be displayed as a drop down list if requested<br>by design. This option is often used in a grid to minimize<br>space requirements.                                                                                                    |
| Lookup File:             | NO                                                                                                    |

| OTHER SPECIFY field:<br>Input Field Name: | Default = Cheshire variable name                                                                                                    |  |  |
|-------------------------------------------|----------------------------------------------------------------------------------------------------|--|--|
| Cheshire Name:                            | Cheshire SEGMENT.VARIABLE name                                                                                                    |  |  |
| Item text display:                        | Interviewer instructions are usually specified as part of the<br>Item Text on Other Specify text input fields. The<br>interviewer instructions will appear in parenthesis. When<br>Interviewer instructions are included in the Item Text,<br>specify the Interviewer Instructions to be displayed in blue.<br>EX: Display "(SPECIFY)" in the same blue font used for<br>interviewer instructions. |  |  |
| Item Text:                                | Item Text appears above the Other Specify Input field on CODE 1/CODE ALL screen types.                                                                                                    |  |  |
|                                           | EX:<br>OTHER (SPECIFY)                                                                                                    |  |  |
|                                           | The Item Text should match the Response Text for the CODE 1/CODE ALL enumerated field.                                                                                                    |  |  |
|                                           | <b>EX:</b><br>91. OTHER PERSON REPORTED (SPECIFY)                                                                                                    |  |  |
|                                           | The Response Text= OTHER PERSON REPORTED.The Item Text= OTHER PERSON REPORTED(SPECIFY)                                                                                                    |  |  |
|                                           | NOTE: The interviewer instruction is usually specified as<br>part of the CODE 1/CODE ALL enumerated Response<br>Text in the Cheshire Specifications. The interviewer<br>instruction, (SPECIFY), should never be specified as part<br>of the English Text for the enumerated field. It is only<br>specified as part of the Item Text.                                                               |  |  |
| Field Type (Item class):                  | String                                                                                                    |  |  |
| Type Name:                                | Default = TOthrSpec                                                                                                    |  |  |
| Answers Allowed:                          | 1                                                                                                    |  |  |
| Drop Down List:                           | NO                                                                                                    |  |  |

Lookup File: NO

# SAMPLE "CODE 1" SPECIFICATIONS:

OM6

Page Order # : 130

| Design Screen Type: | Code 1      |          |
|---------------------|-------------|----------|
| Fields:             | Field 1:    | ORTHTYPE |
|                     | Field 2:    | EVOSTEXT |
| Enable Functions:   | HELP        | No       |
|                     | COMMENTS    | Yes      |
|                     | JUMPBACK    | Yes      |
| Roster Name:        |             |          |
| Roster Type:        |             |          |
| Roster Functions:   | Add Item    | No       |
|                     | Edit Item   | No       |
|                     | Delete Item | No       |
|                     | Search Item | No       |
| Grid Functions:     | Add Line    | No       |
|                     | Delete Line | No       |
|                     |             |          |

## DISPLAY INSTRUCTIONS:

OM6

| Context header display:   |                    |
|---------------------------|--------------------|
| Question display:         |                    |
| Multi Field display:      | Vertical Alignment |
|                           |                    |
| Roster/Grid Instructions: |                    |
| Roster/Grid display:      |                    |
| Report display:           |                    |
|                           |                    |
| TEXT:                     |                    |
| Context Header:           |                    |
| Int. Instr I:             |                    |
| Question Text:            | What was the item? |
| Int. Instr II:            |                    |
| INPUT FIELDS / ROUTING    |                    |

8:36:59 AM Wednesday, January 11, 2006

Page 28 of 275

| Field1                                                   | 1: ORTHTYPE                                                           |                                                                                                    | ( OMQ1220 )                                     |
|----------------------------------------------------------|-----------------------------------------------------------------------|----------------------------------------------------------------------------------------------------|-------------------------------------------------|
| Cheshi                                                   | hire Name: EVNT.ORTHTYPE                                              |                                                                                                    |                                                 |
| ltem Te                                                  | ext display:                                                          |                                                                                                    |                                                 |
| Item Te                                                  | ext:                                                                  |                                                                                                    |                                                 |
| Label:<br>Label F                                        | Position:                                                             |                                                                                                    |                                                 |
| Field T<br>Type N<br>Answe<br>Drop D<br>Lookuj<br>Lookuj | ype:<br>lame:<br>rs Allowed:<br>lown List:<br>p File:<br>p File Name: | Enumerated<br>TOrthtype<br>1<br>No<br>No                                                                                                    | FieldSize:<br>Min Value:<br>Max Value:<br>Mask: |
| Numb er                                                  | Label                                                                 |                                                                                                    | Route                                           |
| 1                                                        | Braces                                                                |                                                                                                    | OM7 - EVENT_OMORTH (OMQ1280)                    |
|                                                          | English text: B                                                       | BRACES/SUPPORTS                                                                                                    |                                                 |
| 2                                                        | Cane                                                                  |                                                                                                    | OM7 - EVENT_OMORTH (OMQ1280)                    |
|                                                          | English text: C                                                       | CANE                                                                                                    |                                                 |
| 3                                                        | Shoes                                                                 | raans ja sees ja sees ja sees ja sees ja sees ja sees ja sees ja sees ja sees ja sees ja sees ja sees ja sees<br>naradeel hardeel hardeel hardeel hardeel hardeel hardeel hardeel hardeel hardeel hardeel hardeel hardeel hardee | OM7-EVENT_OMORTH (OMQ1280)                      |
|                                                          | English text: CORRECTIVE SHOES/INSERTS                                |                                                                                                    | ISERTS                                          |
| 4                                                        | Crutches                                                              |                                                                                                    | OM6A - RENTPROB (OMQ1250)                       |
|                                                          | English text: C                                                       | CRUTCHES                                                                                                    |                                                 |
| 5                                                        | Walker                                                                |                                                                                                    | OM6A - RENTPROB (OMQ1250)                       |
|                                                          | English text: V                                                       | VALKER                                                                                                    |                                                 |
| 6                                                        | 6 Wheelchair                                                          |                                                                                                    | OM6A - RENTPROB (OMQ1250)                       |
| 1 Kan and Kanada Kan and K                               | English text: V                                                       | WHEELCHAIR/CART                                                                                                    |                                                 |
| 7                                                        | Stockings                                                             |                                                                                                    | OM7 - EVENT_OMORTH (OMQ1280)                    |
|                                                          | English text: S                                                       | TOCKINGS                                                                                                    |                                                 |
| 91                                                       | Other                                                                 |                                                                                                    | OM6 - EVOSTEXT (OMQ1230)                        |
|                                                          | English text: C                                                       | THER                                                                                                    |                                                 |
|                                                          |                                                                       |                                                                                                    |                                                 |

8:37:10 AM Wednesday, January 11, 2006

OM6

|                                                                                                    | EVOSTEXT                                                                                                | (OMQ1230)                                                                                                    |
|----------------------------------------------------------------------------------------------------|----------------------------------------------------------------------------------------------------|----------------------------------------------------------------------------------------------------|
| Cheshire Name:                                                                                                    | EVOS.EVOSTEXT                                                                                           |                                                                                                    |
|                                                                                                    | NOTE: See technica                                                                                      | al note.                                                                                                    |
| ltem Text display:                                                                                                    | Display (SPECIFY) ir<br>instructions.                                                                   | n same blue font used for interviewer                                                                                                    |
| Item Text:                                                                                                    | OTHER (SPECIFY)                                                                                         |                                                                                                    |
| Label:<br>Label Position:                                                                                                    |                                                                                                    |                                                                                                    |
| Field Type:<br>Type Name:<br>Answers Allowed:<br>Drop Down List:<br>Lookup File:<br>Lookup File Name:                                                                    | String<br>TOthrspec<br>1<br>No<br>No                                                                    | FieldSize: 30<br>Min Value:<br>Max Value:<br>Mask:                                                                                                    |
|                                                                                                    |                                                                                                    |                                                                                                    |
| Jumber Label                                                                                                    |                                                                                                    | Route                                                                                                    |
| Tumber Label<br>1 [Continuous a                                                                                                    | nswer.]                                                                                                 | Route<br>OM6A - RENTPROB (OMQ1250)                                                                                                    |
| Number Label           I         [Continuous a]           BACKGROUND VARIA           SOFT EDIT CHECKS           HARD EDIT CHECKS           TECHNICAL NOTES               | nswer.]<br>BLE ASSIGNMENTS                                                                              | Route<br>OM6A - RENTPROB (OMQ1250)                                                                                                    |
| Number Label           I         [Continuous a]           BACKGROUND VARIA           SOFT EDIT CHECKS           HARD EDIT CHECKS           TECHNICAL NOTES           217 | nswer.]<br>BLE ASSIGNMENTS<br>BLE ASSIGNMENTS<br>EVOSTE<br>databasi<br>to/collec<br>EVNT.E'<br>during d | Route         OM6A - RENTPROB (OMQ1250)         EXT is stored in EVOS.EVOSTEXT in Cheshire         e, however, it will be temporarily copied         ted on EVNT for data collection.         VOSTEXT is copied from/to EVOS.EVOSTEXT         ata transformation. |

The response to OM6 - ORTHTYPE needs to be copied to EVNT.ORTHTYPE for each Event selected at OM7 or OM7A.

The response to OM6 - EVOSTEXT needs to be copied to EVNT.EVOSTEXT for each Event selected at OM7 or OM7A.

8:37:11 AM Wednesday, January 11, 2006

Page 30 of 275

OM6

# CODE ALL

| Screen type:                         | CODE ALL<br>Enumerated Field<br>Multiple responses permitted<br>Response alternatives displayed on the screen as check<br>boxes                                                                                                    |
|--------------------------------------|----------------------------------------------------------------------------------------------------|
| Interviewer Instruction II:          | Default = "CHECK ALL THAT APPLY."                                                                                                    |
|                                      | There may be screens where this instruction is expanded to include question context.<br>EX: "CHECK ALL REASONS THAT APPLY".<br>We will no longer be using the Cheshire terminology<br>"CODE ALL".                                                                                                    |
| Multi Field display:                 | Typically, CODE ALL screens include an Other Specify<br>field displayed as an overlay. If Other Specify field<br>included, set alignment:<br>Alignment = Vertical                                                                                                    |
| Item order number:                   | Input fields are numbered in the order they appear on the screen. If Other Specify field included, the CODE ALL field appears $1^{st}$ , followed by the OTHER SPECIFY field. If only one field, set Item Order Number = 1.                                                                                                    |
| CODE ALL field:<br>Input Field Name: | Need to generate a new field name                                                                                                    |
|                                      | In Cheshire, the input to CODE ALL screens is stored in<br>separate variables. Each response is assigned a variable<br>name. (See Cheshire Name below) If the response is<br>selected, the corresponding variable is set to 1. If the<br>response is not selected, the corresponding response is set<br>to 2. If the response to the question is DK, RF, all variables<br>associated with question are set to DK or RF (excluding<br>Other Specify variable). |
|                                      | In WVS, the input to CODE ALL is stored in a single variable                                                                                                    |
|                                      | Generate a new variable name for these screens that does<br>not match any existing variable name in Cheshire or WVS.<br>The new field will not be transformed directly into the<br>same field name in Cheshire. Instead, it will be<br>transformed back to the original Cheshire variables                                                                                                    |

|                                           | associated with the CODE ALL screen. The new field<br>name in WVS is often named with a similar pattern to the<br>Cheshire variable names.                                                                                                    |
|-------------------------------------------|----------------------------------------------------------------------------------------------------|
| Cheshire Name:                            | When field name does not exist in Cheshire, specify<br>NONE. In addition, list Cheshire variables associated with<br>each response, specifying which variable is set based on<br>numeric response collected:                                                                                                  |
|                                           | NONE                                                                                                    |
|                                           | REPLACES THE FOLLOWING CHESHIRE VARIABLES:                                                                                                    |
|                                           | 1=ACCS.ACCWRITE<br>2=ACCS.ACCEXPDR<br>3=ACCS.ACCEXPSP<br>91=ACCS.ACCOTHER                                                                                                    |
| Field Type (Item class):                  | Enumerated                                                                                                    |
| Type Name:                                | Need to build new Type to match Cheshire specifications<br>Type will be set up similar to CODE 1 Enumerated types                                                                                                    |
|                                           | Default =<br>The numeric response for an Enumerated Type matches the<br>Cheshire input values<br>For each response, the English text matches the Cheshire<br>response text displayed on the screen<br>For each response, the label needs to be modified to<br>abbreviate response English text with no spaces |
| Answers Allowed:                          | Default = Set to maximum number of response alternatives,<br>excluding DK and RF.<br>If DK or RF selected, do not allow any other response to be<br>selected.                                                                                                    |
| Drop down:                                | NO                                                                                                    |
| Lookup File:                              | NO                                                                                                    |
| OTHER SPECIFY field:<br>Input Field Name: | Default = Cheshire variable name                                                                                                    |
| Cheshire Name:                            | Cheshire SEGMENT.VARIABLE name                                                                                                    |

| Item text display:       | Interviewer instructions are usually specified as part of the<br>Item Text on Other Specify text input fields. The<br>interviewer instructions will appear in parenthesis. When<br>Interviewer instructions are included in the Item Text,<br>specify the Interviewer Instructions to be displayed in blue.<br>EX: Display "(SPECIFY)" in the same blue font used for<br>interviewer instructions. |
|--------------------------|----------------------------------------------------------------------------------------------------|
| Item Text:               | Item Text appears above the Other Specify Input field on CODE 1/CODE ALL screen types.                                                                                                    |
|                          | EX:<br>OTHER (SPECIFY)                                                                                                    |
|                          | The Item Text should match the Response Text for the CODE 1/CODE ALL enumerated field.                                                                                                    |
|                          | <b>EX:</b><br>91. OTHER PERSON REPORTED (SPECIFY)                                                                                                    |
|                          | The Response Text= OTHER PERSON REPORTED.The Item Text= OTHER PERSON REPORTED(SPECIFY)                                                                                                    |
|                          | NOTE: The interviewer instruction is usually specified as<br>part of the CODE 1/CODE ALL enumerated Response<br>Text in the Cheshire Specifications. The interviewer<br>instruction, (SPECIFY), should never be specified as part<br>of the English Text for the enumerated field. It is only<br>specified as part of the Item Text.                                                               |
| Field Type (Item class): | String                                                                                                    |
| Type Name:               | Default = TOthrSpec                                                                                                    |
| Answers Allowed:         | 1                                                                                                    |
| Drop Down List:          | NO                                                                                                    |
| Lookup File:             | NO                                                                                                    |

# SAMPLE "CODE ALL" SPECIFICATIONS:

### DU7

DU7

Page Order # : 130

| Design Screen Type:     | Code All                                                             |                                                                                                    |
|-------------------------|----------------------------------------------------------------------|----------------------------------------------------------------------------------------------------|
| Fields:                 | Field 1:                                                             | DVPROCDR                                                                                                    |
|                         | Field 2:                                                             | EVOSTEXT                                                                                                    |
| Enable Functions:       | HELP                                                                 | Νο                                                                                                    |
|                         | COMMENTS                                                             | Yes                                                                                                    |
|                         | JUMPBACK                                                             | Yes                                                                                                    |
| Roster Name:            |                                                                      |                                                                                                    |
| Roster Type:            |                                                                      |                                                                                                    |
| Roster Functions:       | Add Item                                                             | No                                                                                                    |
|                         | Edit Item                                                            | No                                                                                                    |
|                         | Delete Item                                                          | No                                                                                                    |
|                         | Search Item                                                          | No                                                                                                    |
| Grid Functions:         | Add Line                                                             | No                                                                                                    |
|                         | Delete Line                                                          | No                                                                                                    |
|                         |                                                                      |                                                                                                    |
| DISPLAY INSTRUCTIONS    | 5:                                                                   |                                                                                                    |
|                         |                                                                      |                                                                                                    |
| Context header display: | Display date of e<br>"Month Day, Yea                                 | event for first/next dental visit selected at DU6 in<br>ar" format. Display year as a 4-digit year.                                     |
| Question display:       | If event entered                                                     | as a Repeat Visit then                                                                                                    |
|                         | If number of v<br>(EVENT MONTH<br>Else display "<br>visits in (EVENT | visits = DK or RF, display "For [your/(SP's)] visits in<br>I, YEAR)".<br>'For [your/(SP)'s] (NUMBER OF REPEAT VISITS)<br>MONTH, YEAR)". |

Else display "For [your/(SP's)] visit on (EVENT DATE)".

Multi Field display: Vertical Alignment

#### Roster/Grid Instructions:

Roster/Grid display:

Report display:

#### TEXT:

Context Header:

Int. Instr I:

Question Text:

[For [your/(SP's)] visit on (EVENT DATE)/For [your/(SP's)]

5:38:23 PM Friday, June 03, 2005

Page 29 of 52

(NUMBER OF REPEAT VISITS) visits in (EVENT MONTH, YEAR)], what did [you/(SP)] have done?

Int. Instr II:

CHECK ALL THAT APPLY.

**INPUT FIELDS / ROUTING** 

5:39:03 PM Friday, June 03, 2005

Page 30 of 52

| Field1            | :             | DVPROCDR                | (DUQ1170)                             |
|-------------------|---------------|-------------------------|---------------------------------------|
| Chesh             | ire Name:     | NONE                    |                                       |
|                   |               | REPLACES THE FOLL       | OWING CHESHIRE VARIABLES:             |
|                   |               | 1=EVNT.DVXRAYS          |                                       |
|                   |               | 2=EVNT.DVCLEAN          |                                       |
|                   |               | □<br>3=EVNT.DVEXAM      |                                       |
|                   |               | □<br>4=EVNT.DVFILLNG    |                                       |
|                   |               |                         |                                       |
|                   |               |                         |                                       |
|                   |               |                         |                                       |
|                   |               | 7=EVNT.DVCROWN<br>□     |                                       |
|                   |               | 8=EVNT.DVBRIDGE         |                                       |
|                   |               | 9=EVNT.DVORTHO          |                                       |
|                   |               |                         |                                       |
|                   |               | 11=EVNT.DVBONDNG        |                                       |
|                   |               | ⊔<br>12=EVNT.DVSURG     |                                       |
|                   |               | □<br>91=EVNT.DVOTHER    |                                       |
| item Te           | ext display:  | Do not display response | option 12/Surgery.                    |
| ltem Te           | ext:          |                         |                                       |
| Label:<br>Label I | Position:     |                         |                                       |
| Field T           | ype:          | Enumerated              | FieldSize:                            |
| Type N            | ame:          | TDVProcdr               | Min Value:                            |
| Answe             | rs Allowed:   | 12<br>No                | Max Value:                            |
| Drop Down List:   |               | No                      | Mask:                                 |
| Looku             | p File Name:  |                         |                                       |
| Numb er           | Label         |                         | Route                                 |
| 1                 | XraysTaken    |                         | BOX DU3 - (DUQ1200)                   |
|                   | English text: | X-RAYS TAKEN            | ······                                |
| 2                 | CleaningTeeth |                         | BOX DU3 - (DUQ1200)                   |
|                   | English text: | CLEANING TEETH          | · · · · · · · · · · · · · · · · · · · |
| 3                 | Examination   |                         | BOX DU3 - (DUQ1200 )                  |
|                   | English text: | EXAMINATION             |                                       |
|                   |               |                         |                                       |

5:39:49 PM Friday, June 03, 2005

Page 31 of 52

|          |                                                                    | DU7                                           |
|----------|--------------------------------------------------------------------|-----------------------------------------------|
| 4        | Fillings                                                           | BOX DU3 - (DUQ1200)                           |
|          | English text: FILLINGS                                             |                                               |
| 5        | Extractions                                                        | BOX DU3 - (DUQ1200 )                          |
|          | English text: EXTRACTIONS                                          |                                               |
| 6        | RootCanals                                                         | BOX DU3 - (DUQ1200)                           |
|          | English text: ROOT CANALS                                          |                                               |
| 7        | Crowns                                                             | BOX DU3 - (DUQ1200 )                          |
|          | English text: CROWNS                                               |                                               |
| 8        | Bridges                                                            | BOX DU3 - (DUQ1200 )                          |
|          | English text: BRIDGES, DENTURE                                     | S, PLATES, ETC EITHER NEW ONES OR REPAIR WORK |
| 9        | Orthodontia                                                        | BOX DU3 - (DUQ1200 )                          |
|          | English text: ORTHODONTIA BITE ADJUSTMENT, BRACES, RETAINERS, ETC. |                                               |
| 10       | Periodontia                                                        | BOX DU3 - (DUQ1200)                           |
|          | English text: PERIODONTIA E.G                                      | ., TREATMENT OF GUM DISEASE                   |
| 11       | Bonding                                                            | BOX DU3 - (DUQ1200)                           |
|          | English text: BONDING                                              |                                               |
| 12       | Surgery                                                            |                                               |
|          |                                                                    | DO NOT DISPLAY.                               |
|          |                                                                    | DATA EDITING ONLY.                            |
|          | English text: DATA EDITING ONL                                     | Y                                             |
| 91       | Other                                                              | DU7 - EVOSTEXT (DUQ1190)                      |
|          | English text: OTHER                                                |                                               |
| Attribut | e Route                                                            |                                               |
| Don't kn | ow BOXDU3 - (DUQ1200)                                              |                                               |
|          |                                                                    |                                               |
| Refusal  | BOX DU3 - (DUQ1200)                                                |                                               |

| Field2:                                                                   |                                                | EVOSTEXT                                 | (DUQ1190)                                       |           |
|---------------------------------------------------------------------------|------------------------------------------------|------------------------------------------|-------------------------------------------------|-----------|
| Cheshire                                                                  | Name:                                          | EVOS.EVOSTEXT                            |                                                 |           |
| ltem Text                                                                 | display:                                       | Display (SPECIFY) in sa<br>instructions. | ame blue font used for inte                     | erviewer  |
| Item Text:                                                                |                                                | OTHER (SPECIFY)                          |                                                 |           |
| Label:<br>Label Pos                                                       | ition:                                         |                                          |                                                 |           |
| Field Type<br>Type Nam<br>Answers J<br>Drop Dow<br>Lookup Fi<br>Lookup Fi | e:<br>Allowed:<br>m List:<br>ile:<br>ile Name: | String<br>TOthrspec<br>1<br>No<br>No     | FieldSize:<br>Min Value:<br>Max Value:<br>Mask: | 30        |
| Number La                                                                 | ab el                                          |                                          | Route                                           |           |
| 1 [C                                                                      | ontinuous ansv                                 | ver.]                                    | BOX DU3 - (I                                    | DUQ1200 ) |

#### BACKGROUND VARIABLE ASSIGNMENTS

DU7 - EVOSTEXT is stored on EVOS.

EVOS Key = EVOS.EVOSBASE + EVOS.EVOSEVNT + EVOS.EVOSNUM.

If response to DU7 - DVPROCDR includes 91/Other, create a new EVOS. Create EVOS where EVOS.EVOSEVNT = EVNT.EVNTNUM and EVOS.EVOSNUM = next sequential EVOS.EVOSNUM for this EVOS.EVNTEVNT.

Set EVOS variables as instructed below.

| EVOSEVNT         | EVOS.EVOSEVNT = EVNT.EVNTNUM for event<br>being asked about.      |
|------------------|-------------------------------------------------------------------|
| EVOSNUM          | EVOS.EVOSNUM = This EVOS.EVOSEVNT's<br>highest EVOS.EVOSNUM + 01. |
| EVOSRNDC         | EVOS.EVOSRNDC = current round.                                    |
| EVNTQUES         | EVOS.EVNTQUES = 'DU7'.                                            |
| SOFT EDIT CHECKS |                                                                   |

### HARD EDIT CHECKS

#### TECHNICAL NOTES

| RepeatVisitEvent   | If Event entered as a Repeat Visit =<br>VISITTYPE=2/RepeatVisit. |
|--------------------|------------------------------------------------------------------|
| NumberRepeatVisits | Number of Repeat Visits =<br>RVTIMES.                            |

5:40:33 PM Friday, June 03, 2005

Page 33 of 52

#### **DESIGN NOTES**

DU7 is called from UTS when a dental visit is added to the previous round utilization in order to collect event details.

 $\rm DU7$  is called from ST, NS when a dental visit is added to the Statement Event roster in order to collect event details .

# **NUMERIC**

| Screen type:             | NUMERIC<br>Collects Integer or Real values<br>*Note: Numeric input can often be part of a different<br>screen type. Apply these standards to any screen type that<br>numeric input fields. |                                                                                                    |  |
|--------------------------|----------------------------------------------------------------------------------------------------|----------------------------------------------------------------------------------------------------|--|
| Item order number:       | Input fields are numbered in the order they appear on the screen. When single input field, set Item Order Number = 1.                                                                      |                                                                                                    |  |
| Input Field Name:        | Default = Cheshire variable name                                                                                                    |                                                                                                    |  |
| Cheshire Name:           | Cheshire SEGMENT                                                                                                    | CVARIABLE name                                                                                                    |  |
| Label/Label position:    | Most numeric fields have a label to the left or under the input field to help define input value:                                                                                          |                                                                                                    |  |
|                          | Default Month:<br>Default Day:<br>Default Year:                                                                                                    | "MM" under input field.<br>"DD" under input field.<br>"YY" under input field for 2-dig.<br>"YYYY" under input field for 4 dig. |  |
|                          | Default Amount/<br>Percentages:                                                                                                    | "AMOUNT:" left of input field.                                                                                                 |  |
| Field Type (Item class): | Collect Decimals:<br>Do not collect Decim                                                                                                    | Real<br>nals: Integer                                                                                                    |  |
| Type Name:               | In most cases, the Ch<br>to the WVS type nan<br>needs to be generated<br>dictionary range.                                                                                                 | heshire range name has been translated<br>he in SpecWriter. If not, a new type<br>d that matches the Cheshire data             |  |
| Answers Allowed:         | 1                                                                                                    |                                                                                                    |  |
| Drop Down List:          | NO                                                                                                    |                                                                                                    |  |
| Lookup File:             | Default=NO                                                                                                    |                                                                                                    |  |
| Field Size:              | Blank                                                                                                    |                                                                                                    |  |
| Min Value:               | Minimum value for s                                                                                                    | system range                                                                                                    |  |

|            | Default = Cheshire                      | data dictionary range                                                    |  |  |
|------------|-----------------------------------------|--------------------------------------------------------------------------|--|--|
| Max Value: | Maximum value for<br>Default = Cheshire | r system range<br>data dictionary range                                  |  |  |
| Mask:      | A mask can also be                      | A mask can also be applied to further define input value:                |  |  |
|            | Dollars                                 | Displays REAL fields with decimal Displays \$ to the left of input field |  |  |
|            | Dollars No Cents                        | Displays REAL fields without decimal                                     |  |  |
|            |                                         | Displays \$ to the left of input field                                   |  |  |
|            | Percent                                 | Displays % to right of input field.                                      |  |  |

# SAMPLE "NUMERIC" SPECIFICATIONS:

# PM11

|  |  |  | 1 | 1 | м | P |  |
|--|--|--|---|---|---|---|--|
|--|--|--|---|---|---|---|--|

Page Order # : 340

| 50035 <u>57069</u> 3                                                                                                    | Numeric                                                                                                    |                                                                                                    |
|----------------------------------------------------------------------------------------------------|----------------------------------------------------------------------------------------------------|----------------------------------------------------------------------------------------------------|
| Fields:                                                                                                    | Field 1:                                                                                                    | TABNUM                                                                                                    |
| Enable Functions:                                                                                                    | HELP                                                                                                    | No                                                                                                    |
|                                                                                                    | COMMENTS                                                                                                    | Yes                                                                                                    |
|                                                                                                    | JUMPBACK                                                                                                    | Yes                                                                                                    |
| Roster Name:                                                                                                    |                                                                                                    |                                                                                                    |
| Roster Type:                                                                                                    |                                                                                                    |                                                                                                    |
| <b>Roster Functions:</b>                                                                                                    | Add Item                                                                                                    | No                                                                                                    |
|                                                                                                    | Edit Item                                                                                                    | No                                                                                                    |
|                                                                                                    | Delete Item                                                                                                    | No                                                                                                    |
|                                                                                                    | Search Item                                                                                                    | No                                                                                                    |
| Grid Functions:                                                                                                    | Add Line                                                                                                    | No                                                                                                    |
|                                                                                                    | Delete Line                                                                                                    | No                                                                                                    |
| wacanon alapiay.                                                                                                    |                                                                                                    |                                                                                                    |
| waasuun uispiäy.                                                                                                    | GETNUM > 0<br>Refering to the<br>currently being<br>If PMFORM =<br>Else if PMFOR                                                                 | a being asked about the masheat PM where PMOA -<br>or equal to DK or RF.<br>e current round form, PMRO.PMFORM, for PM<br>g asked about,<br>1/Pill, display "PILLS".<br>RM = 5/Suppository, display "SUPPOSITORIES".<br>2014 = 10.0245ch. display "BATCHES". |
| Multi Field display:                                                                                                    | GETNUM > 0<br>Refering to the<br>currently being<br>If PMFORM =<br>Else if PMFOR<br>Else if PMFOR                                                | or equal to DK or RF.<br>e current round form, PMRO.PMFORM, for PM<br>g asked about,<br>1/Pill, display " PILLS".<br>RM = 5/Suppository, display "SUPPOSITORIES".<br>RM = 10/Patch, display "PATCHES".                                                      |
| Multi Field display:<br>Roster/Grid Instructions                                                                                                | GETNUM > 0<br>Refering to the<br>currently being<br>If PMFORM =<br>Else if PMFOR<br>Else if PMFOR                                                | or equal to DK or RF.<br>e current round form, PMRO.PMFORM, for PM<br>g asked about,<br>1/Pill, display " PILLS".<br>RM = 5/Suppository, display "SUPPOSITORIES".<br>RM = 10/Patch, display "PATCHES".                                                      |
| Multi Field display:<br>Roster/Grid Instructions<br>Roster/Grid display:                                                                        | GETNUM > 0<br>Refering to the<br>currently being<br>If PMFORM =<br>Else if PMFOR<br>Else if PMFOR                                                | or equal to DK or RF.<br>e current round form, PMRO.PMFORM, for PM<br>g asked about,<br>1/Pill, display " PILLS".<br>RM = 5/Suppository, display "SUPPOSITORIES".<br>RM = 10/Patch, display "PATCHES".                                                      |
| Multi Field display:<br>Roster/Grid Instructions<br>Roster/Grid display:<br>Report display:                                                     | GETNUM > 0<br>Refering to the<br>currently being<br>If PMFORM =<br>Else if PMFOR<br>Else if PMFOR                                                | or equal to DK or RF.<br>e current round form, PMRO.PMFORM, for PM<br>g asked about,<br>1/Pill, display " PILLS".<br>RM = 5/Suppository, display "SUPPOSITORIES".<br>RM = 10/Patch, display "PATCHES".                                                      |
| Multi Field display:<br>Roster/Grid Instructions<br>Roster/Grid display:<br>Report display:<br>TEXT:                                            | GETNUM > 0<br>Refering to the<br>currently being<br>If PMFORM =<br>Else if PMFOR<br>Else if PMFOR                                                | s being asked about the mastheat Pin where Pinox -<br>or equal to DK or RF.<br>e current round form, PMRO.PMFORM, for PM<br>g asked about,<br>1/Pill, display "PILLS".<br>RM = 5/Suppository, display "SUPPOSITORIES".<br>RM = 10/Patch, display "PATCHES". |
| Multi Field display:<br>Roster/Grid Instructions<br>Roster/Grid display:<br>Report display:<br><u>TEXT:</u><br>Context Header:                  | GETNUM > 0<br>Refering to the<br>currently being<br>If PMFORM =<br>Else if PMFOR<br>Else if PMFOR                                                | a current round form, PMRO.PMFORM, for PM<br>g asked about,<br>1/Pill, display " PILLS".<br>RM = 5/Suppository, display "SUPPOSITORIES".<br>RM = 10/Patch, display "PATCHES".                                                                               |
| Multi Field display:<br>Roster/Grid Instructions<br>Roster/Grid display:<br>Report display:<br><u>TEXT:</u><br>Context Header:<br>Int. Instr I: | GETNUM > 0<br>Refering to the<br>currently being<br>If PMFORM =<br>Else if PMFOR<br>Else if PMFOR<br>Else if PMFOR<br>HOW MANY (I<br>CONTAINER ) | AME: (MEDICINE NAME)<br>PILLS/SUPPOSITORIES/PATCHES) WERE IN THE<br>WHEN IT WAS OBTAINED?                                                                                                    |

#### Int. Instr II:

#### **INPUT FIELDS / ROUTING**

| Field1:                                                                             | TABNUM                                                     | (PMQ1440)                                             |
|-------------------------------------------------------------------------------------|------------------------------------------------------------|-------------------------------------------------------|
| Cheshire Na                                                                         | me: PMRO.TABNUM                                            |                                                       |
| ltem Text dis<br>ltem Text:                                                         | splay:                                                     |                                                       |
| Label:<br>Label Positi                                                              | NUMBER<br>on: Under                                        |                                                       |
| Field Type:<br>Type Name:<br>Answers All<br>Drop Down<br>Lookup File<br>Lookup File | Integer<br>TTabnum<br>owed: 1<br>List: No<br>: No<br>Name: | FieldSize:<br>Min Value: 1<br>Max Value: 999<br>Mask: |
| Number Lab                                                                          | el                                                         | Route                                                 |
| 1 [Con                                                                              | tinuous answer.]                                           | BOX PM1C - (PMQ1450)                                  |
| Attribute                                                                           | Route                                                      |                                                       |
| Don't know                                                                          | BOX PM1C - (PMQ1450)                                       |                                                       |
| BACKGROUN                                                                           | D VARIABLE ASSIGNMENTS                                     |                                                       |

#### SOFT EDIT CHECKS

TABNUM = 1-270. If not true, display message, "THE AMOUNT ENTERED SEEMS UNLIKELY. PLEASE VERIFY."

HARD EDIT CHECKS

#### TECHNICAL NOTES

| 185 CurrRndForm | The current round form for the prescription medicine =<br>PMRO.PMFORM on PMRO where (PMRO.PMROEVNT<br>= this EVNT.EVNTNUM and PMRO.PMRORND = current<br>round).<br>Other Specify Form = PMRO.PMFORMOS. |
|-----------------|----------------------------------------------------------------------------------------------------|
|-----------------|----------------------------------------------------------------------------------------------------|

#### DESIGN NOTES

2:30:09 PM Thursday, November 17, 2005

Page 87 of 111

PM11

# TEXT

| Screen type:             | TEXT<br>Collects single line of text<br>*Note: Text can often be part of a different screen type.<br>Apply these standards to any screen type that collects text<br>fields.                                                                                    |
|--------------------------|----------------------------------------------------------------------------------------------------|
| Item order number:       | Input fields are numbered in the order they appear on the screen. When single input field, set Item Order Number = 1.                                                                                                    |
| Input Field Name:        | Default = Cheshire variable name                                                                                                    |
| Cheshire Name:           | Cheshire SEGMENT.VARIABLE name                                                                                                    |
| Label/Label Position:    | Text strings often have a label to the left of the input field<br>Default = Match Cheshire specifications                                                                                                    |
| Field type (Item class): | String                                                                                                    |
| Type Name:               | Standard Types have been generated to define text fields<br>Type Naming convention = TString <length><br/>Apply standard Type that matches length of input field. If<br/>it doesn't exist, generate a new Type using the naming<br/>convention above.</length> |
| Answers Allowed:         | 1                                                                                                    |
| Drop Down List:          | NO                                                                                                    |
| Lookup File:             | NO                                                                                                    |
| Field Size:              | Maximum length of input text<br>Default = Length defined in Cheshire data dictionary                                                                                                    |

# SAMPLE "TEXT" SPECIFICATIONS:

## IN3

IN3

Page Order # : 90

| Design Screen Type:                                         | Text                                    |                                        |
|-------------------------------------------------------------|-----------------------------------------|----------------------------------------|
| Fields:                                                     | Field 1:                                | ROSTFNAM                               |
|                                                             | Field 2:                                | ROSTMINI                               |
|                                                             | Field 3:                                | ROSTLNAM                               |
| Enable Functions:                                           | HELP                                    | No                                     |
|                                                             | COMMENTS                                | Yes                                    |
|                                                             | JUMPBACK                                | Yes                                    |
| Roster Name:                                                |                                         |                                        |
| Roster Type:                                                |                                         |                                        |
| Roster Functions:                                           | Add Item                                | No                                     |
|                                                             | Edit Item                               | No                                     |
|                                                             | Delete Item                             | No                                     |
|                                                             | Search Item                             | No                                     |
| Grid Functions:                                             | Add Line                                | No                                     |
|                                                             | Delete Line                             | No                                     |
| Question display:                                           | Vertical Alignm                         | nent                                   |
| mulu rielu uispiay.                                         | Venical Aligin                          |                                        |
| Roster/Grid Instruction                                     | s:                                      |                                        |
| Roster/Grid display:                                        |                                         |                                        |
| Report display:                                             |                                         |                                        |
|                                                             |                                         |                                        |
| TEXT:                                                       |                                         |                                        |
| TEXT:                                                       |                                         |                                        |
| TEXT:                                                       | MAKE ALL NE                             | ECESSARY CORRECTIONS TO THE SP'S NAME. |
| TEXT:<br>Context Header:<br>Int. Instr I:<br>Question Text: | - — — — — — — — — — — — — — — — — — — — | ECESSARY CORRECTIONS TO THE SP'S NAME. |
| TEXT:                                                       |                                         | ECESSARY CORRECTIONS TO THE SP'S NAME. |

12:58:14 PM Friday, May 06, 2005

Page 7 of 100

|                                                                                                    |                                                                                                    |                                                 | IN3           |
|----------------------------------------------------------------------------------------------------|----------------------------------------------------------------------------------------------------|-------------------------------------------------|---------------|
| Field1:                                                                                               | ROSTFNAM                                                                                                    | (INQ1090)                                       |               |
| Cheshire Name:                                                                                        | ROST.ROSTFNAM                                                                                                  |                                                 |               |
| ltem Text display:                                                                                    | Display SP's first name<br>Allow field to be update                                                            | e, ROST.ROSTFNAM, in inp<br>ed.                 | out field.    |
| Item Text:                                                                                            | an is the control of description of the second control of the second second second second second second second |                                                 |               |
| Label:<br>Label Position:                                                                             | FIRST NAME:<br>Left                                                                                            |                                                 |               |
| Field Type:<br>Type Name:<br>Answers Allowed:<br>Drop Down List:<br>Lookup File:<br>Lookup File Name: | String<br>TRostInam<br>1<br>No<br>No                                                                           | FieldSize:<br>Min Value:<br>Max Value:<br>Mask: | 25            |
| Number Label                                                                                          |                                                                                                    | Route                                           |               |
| 1 [Continuous and                                                                                     | swer.]                                                                                                    | IN3 - ROSTMI                                    | NI (INQ1091)  |
| Field2:                                                                                               | ROSTMINI                                                                                                    | (INQ1091)                                       |               |
| Cheshire Name:                                                                                        | ROST.ROSTMINI                                                                                                  |                                                 |               |
| Item Text display:                                                                                    | Display SP'S middle in<br>field.Allow field to be                                                              | itial, ROST.ROSTMINI, in ir<br>updated.         | nput          |
| Item Text:                                                                                            |                                                                                                    |                                                 |               |
| Label:                                                                                                | MIDDLE INITIAL:                                                                                                |                                                 |               |
| Label Position:                                                                                       | Left                                                                                                    |                                                 |               |
| Field Type:<br>Type Name:<br>Answers Allowed:<br>Drop Down List:<br>Lookup File:<br>Lookup File Name: | String<br>TMini<br>1<br>No<br>No                                                                               | FieldSize:<br>Min Value:<br>Max Value:<br>Mask: | 2             |
| Number Label                                                                                          |                                                                                                    | Route                                           |               |
| 1 [Continuous and                                                                                     | swer.]                                                                                                    | IN3 - ROSTLN                                    | IAM (INQ1092) |
| Attribute Route                                                                                       |                                                                                                    |                                                 |               |
|                                                                                                    |                                                                                                    |                                                 |               |

12:58:21 PM Friday, May 06, 2005

Page 8 of 100

| Field3:                                                                                               | ROSTLNAM                                             | (INQ1092)                                          |
|----------------------------------------------------------------------------------------------------|------------------------------------------------------|----------------------------------------------------|
| Cheshire Name:                                                                                        | ROST.ROSTLNAM                                        |                                                    |
| ltem Text display:                                                                                    | Display SP'S last name,<br>Allow field to be updated | . ROST.ROSTLNAM, in input field.<br>d.             |
| ltem Text:                                                                                            |                                                      |                                                    |
| Label:<br>Label Position:                                                                             | LAST NAME:<br>Left                                   |                                                    |
| Field Type:<br>Type Name:<br>Answers Allowed:<br>Drop Down List:<br>Lookup File:<br>Lookup File Name: | String<br>TRostinam<br>1<br>No<br>No                 | FieldSize: 25<br>Min Value:<br>Max Value:<br>Mask: |
| Number Label                                                                                          |                                                      | Route                                              |
| 1 [Continuous ans                                                                                     | wer.]                                                | BOX IN1A - (INQ1110)                               |

#### BACKGROUND VARIABLE ASSIGNMENTS

If any part of name is updated, update SP's name on ROST where ROST.ROSTNUM = '01'.

Store changes on new ADDR. Create ADDR where ADDR.ADDRROST='01' for SP and ADDR.ADDRNUM = next sequential number for this ADDR.ADDRROST.

ADDR KEY = ADDR.ADDRBASE + ADDR.ADDRROST + ADDR.ADDRNUM

Copy address information from SP's last ADDR. See specifications below for details.

| ADDRNUM  | ADDR.ADDRNUM = highest ADDRNUM +001 for<br>ADDRROST=01. |
|----------|---------------------------------------------------------|
| ADDRRNDC | ADDR.ADDRRNDC=current round.                            |
| ADDRFNAM | ADDR.ADDRFNAM=ROST.ROSTFNAM.                            |
| ADDRMINI | ADDR.ADDRMINI=ROST.ROSTMINI.                            |
| ADDRLNAM | ADDR.ADDRLNAM=ROST.ROSTLNAM.                            |
| RELASHIP | ADDR.RELASHIP = 1/SamplePerson.                         |
| STADDR1  | ADDR.STADDR1 = last address ADDR.STADDR1.               |
| STADDR2  | ADDR.STADDR2 = last address ADDR.STADDR2.               |
| CITY     | ADDR.CITY = last ADDR.CITY.                             |
| STATE    | ADDR.STATE = last ADDR.STATE.                           |
| ZIPCODE  | ADDR.ZIPCODE = last ADDR.ZIPCODE.                       |
| PHONAREA | ADDR.PHONAREA = last ADDR.PHONAREA.                     |
| PHONEXCH | ADDR.PHONEXCH = last ADDR.PHONEXCH.                     |
| PHONLOCL | ADDR.PHONLOCL = last ADDR.PHONLOCL.                     |
| PHONAR2  | ADDR.PHONAR2 = last ADDR.PHONAR2.                       |

12:58:25 PM Friday, May 06, 2005

Page 9 of 100

IN3

|                  |                                         | IN3 |
|------------------|-----------------------------------------|-----|
| PHONEX2          | ADDR.PHONEX2 = last ADDR.PHONEX2.       |     |
| PHONLO2          | ADDR.PHONLO2 = last ADDR.PHONLO2.       |     |
| SOFT EDIT CHECKS |                                         |     |
|                  |                                         |     |
| HARD EDIT CHECKS |                                         | 9   |
| TECHNICAL NOTES  |                                         |     |
| SPName           | SP's name =                             |     |
|                  | Stored on ROST where ROST.ROSTNUM='01'. |     |
|                  | Middle Initials' ROST ROSTMINI          |     |
|                  | Last Name: ROST.ROSTLNAM                |     |
| DESIGN NOTES     |                                         |     |
## VERBATIM TEXT

| Screen type:                 | VERBATIM TEXT<br>Collects verbatim response text<br>Displayed as an OPEN text box, allowing for multiple lines<br>of text to be entered<br>Allows text wrapping                                                                                                    |
|------------------------------|----------------------------------------------------------------------------------------------------|
| Interviewer Instructions II: | Default = RECORD VERBATIM.                                                                                                    |
| Item order number:           | 1                                                                                                    |
| Input field Name:            | Need to generate a new field name                                                                                                    |
|                              | In Cheshire, VERBATIM TEXT screens collect each line<br>of verbatim text response in a separate variable. Typically,<br>in the input variables are numbered by input line:<br>PPRVBUS1, PPRVBUS2, PPRVBUS3                                                                                                    |
|                              | In WVS, VERBATIM TEXT will be stored in a single variable                                                                                                    |
|                              | Generate a new variable name for these screens that does<br>not match any existing variable name in Cheshire or WVS.<br>The new field will not be transformed directly into the<br>same field name in Cheshire. Instead, it will be<br>transformed back to the original Cheshire variables<br>associated with the VERBATIM TEXT screen. The new<br>field name in WVS is named using the following naming<br>convention: |
|                              | Naming convention =<br>Cheshire variable name minus line #.<br>EX: PREVSAT is the variable name for<br>PREVSAT1, PREVSAT2, PREVSAT3.<br>If we cannot use the current naming convention because the<br>"NEW" name already exists, the second convention would<br>be:<br>Cheshire variable name minus line # + VB.<br>EX: PREVSATVB                                                                                       |
| Cheshire Name:               | When field name does not exist in Cheshire, specify<br>NONE. In addition, list Cheshire variables associated with<br>each line of verbatim text collected:                                                                                                    |

|                          | REPLACES THE FOLLOWING CHESHIRE VARIABLES:                                                                                                    |
|--------------------------|----------------------------------------------------------------------------------------------------|
|                          | ACCS.PREVSAT1<br>ACCS.PREVSAT2<br>ACCS.PREVSAT3                                                                                                    |
| Field Type (Item class): | OPEN                                                                                                    |
| Type Name:               | Standard Types have been generated to define VERBATIM<br>TEXT fields<br>Type Naming convention = TOpen <length><br/>Length = Product of the Length of Cheshire Variable and<br/>number of Cheshire input fields collected<br/>Most common Type Name = TOpen135 (3 lines of 45<br/>character input fields)<br/>Apply standard Type that matches length of input field. If<br/>it doesn't exist, generate a new Type using the naming<br/>convention above.</length> |
| Answers Allowed:         | 1                                                                                                    |
| Drop Down List:          | NO                                                                                                    |
| Lookup File:             | NO                                                                                                    |
| Field Size:              | Product of the Length of Cheshire Variable and number of<br>Cheshire input fields collected                                                                                                    |

## SAMPLE "VERBATIM TEXT" SPECIFICATIONS:

### OM7CCVB

OM7CCVB Page Order # : 280 Design Screen Type: Verbatim Text REN2BVB Fields: Field 1: **Enable Functions:** HELP No COMMENTS Yes JUMPBACK Yes **Roster Name:** Roster Type: **Roster Functions:** Add Item No Edit Item No **Delete Item** No Search Item No **Grid Functions:** Add Line No **Delete Line** No DISPLAY INSTRUCTIONS: Context header display: Question display: Display name of first/next orthopedic item that is currently being asked about. Orthopedic Item = If EVNT.ORTHTYPE= 91/Other, display other specify text, EVNT.EVOSTEXT. Else display EVNT.ORTHTYPE response. Multi Field display: **Roster/Grid Instructions:** Roster/Grid display: Report display: TEXT: **Context Header:** BRIEFLY EXPLAIN WHY SP STOPPED RENTING THE Int. Instr I: (ORTHOPEDIC ITEM). Question Text:

8:38:20 AM Wednesday, January 11, 2006

Int. Instr II:

RECORD VERBATIM.

Page 61 of 275

### OM7CCVB

| Field1:                             | REN2BVB                                                                      | (OMQ1470)              |              |
|-------------------------------------|------------------------------------------------------------------------------|------------------------|--------------|
| Cheshire Name:                      | NONE                                                                         |                        |              |
|                                     | REPLACES THE<br>EVNT.REN2VB1<br>EVNT.REN2VB2<br>EVNT.REN2VB3<br>EVNT.REN2VB4 | FOLLOWING CHESHIRE VAF | NABLES:      |
| ltem Text display:                  |                                                                              |                        |              |
| Item Text:                          |                                                                              |                        |              |
| Label:<br>Label Position:           |                                                                              |                        |              |
| Field Type:                         | Open                                                                         | FieldSize:             | 180          |
| Type Name:                          | TOpen180                                                                     | Min Value:             |              |
| Answers Allowed:<br>Drop Down List: | 1<br>No                                                                      | Max Value:             |              |
| Lookup File:                        | No                                                                           | Mask:                  |              |
| Lookup File Name:                   |                                                                              |                        |              |
| umber Label                         |                                                                              | Route                  |              |
| 1 [Continuous ar                    | nswer.]                                                                      | BOX OM1EE              | - (OMQ1520 ) |
| BACKGROUND VARIA                    | BLE ASSIGNMENTS                                                              | i                      |              |
|                                     |                                                                              |                        |              |
| IARD EDIT CHECKS                    |                                                                              |                        |              |
| ECHNICAL NOTES                      |                                                                              |                        |              |
|                                     |                                                                              |                        |              |
| DESIGN NOTES                        |                                                                              |                        |              |

# **QUANTITY UNIT**

| Screen type:                            | QUANTITY UNIT<br>Multi-field screen that collect an amount based on Unit<br>specified<br>Collects the UNIT first, followed by QUANTITY<br>There may be one or more QUANTITY fields depending<br>on the UNIT response                                                                                                    |
|-----------------------------------------|----------------------------------------------------------------------------------------------------|
| Multi-field display:                    | Default = Matches Cheshire layout<br>If 2 fields, set alignment = Horizontal or Vertical<br>If 3 or more fields, additional instructions for displaying<br>multiple fields may be needed:<br>EX:<br>Set Alignment=Vertical<br>And then add the following under Multi-field display<br>instructions:<br>Display <unit field="" name=""> on 1<sup>st</sup> line.<br/>Display <quantity 1="" field="" name=""> and<br/><quantity 2="" field="" name=""> on 2<sup>nd</sup> line.</quantity></quantity></unit> |
|                                         | Include instruction "Display All Fields at One Time" if<br>applicable. If instruction not included, only fields "on the<br>route" will be displayed. Other fields will display as<br>overlays.                                                                                                    |
|                                         | Default rules for displaying multiple field screens:<br>If not all fields are collected, only display fields "on<br>the route". EX: Most Quantity Unit screens has<br>dependencies based on Unit field.                                                                                                    |
|                                         | If all fields are collected, display all input fields at<br>the same time, not as overlays. EX: Address,<br>phone and date screens.                                                                                                    |
| Item order number:                      | Input fields are numbered in the order they appear on the screen. UNIT field appears 1 <sup>st</sup> , followed by the QUANTITY field(s).                                                                                                    |
| <u>UNIT field:</u><br>Input Field Name: | Default = Cheshire variable name.                                                                                                    |
| Cheshire Name:                          | Cheshire SEGMENT.VARIABLE name                                                                                                    |

QUANTITY field(s):Input Field Name:Default = Cheshire variable nameCheshire Name:Cheshire SEGMENT.VARIABLE name

NOTE:

UNIT and QUANTITY field type and attributes will depend entirely on question design. Most common Unit fields are CODE 1 Enumerated fields. Most common Quantity field is INTEGER or REAL.

# SAMPLE "QUANTITY UNIT" SPECIFICATIONS:

### **PM10**

PM10

Page Order # : 320

| Design Screen Type: | Quantity Unit |          |
|---------------------|---------------|----------|
| Fields:             | Field 1:      | STRNUNIT |
|                     | Field 2:      | STRNUNOS |
|                     | Field 3:      | STRNNUM  |
|                     | Field 4:      | STRNPER  |
| Enable Functions:   | HELP          | No       |
|                     | COMMENTS      | Yes      |
|                     | JUMPBACK      | Yes      |
| Roster Name:        |               |          |
| Roster Type:        |               |          |
| Roster Functions:   | Add Item      | No       |
|                     | Edit Item     | No       |
|                     | Delete Item   | No       |
|                     | Search Item   | No       |
| Grid Functions:     | Add Line      | No       |
|                     | Delete Line   | No       |

### DISPLAY INSTRUCTIONS:

| Context header display: | Display medicine name, EVNT.PMEDNAME, for PM currently being<br>asked about.                                                                                                    |
|-------------------------|----------------------------------------------------------------------------------------------------|
| Question display:       | This question is being asked about the first/next PM where PM6A - GETNUM > 0 or equal to DK or RF.                                                                                                    |
|                         | The prescription medicine current round form was either collected<br>at PM9 or was copied from the previous round PMRO.PMFORM.<br>Refering to the current round form, PMRO.PMFORM, for PM<br>currently being asked about,<br>If PMFORM = 1/Pill, display "EACH PILL".<br>Else if PMFORM = 5/Suppository, display "EACH SUPPOSITORY".<br>Else if PMFORM = 10/Patch, display "EACH PATCH".<br>Else then<br>Display "THE (MEDICINE FORM)".<br>If PMFORM = 91/Other, medicine form = Other Specify text,<br>PMRO.PMFORMOS.<br>Else medicine form = PMFORM response. |
| Multi Field display:    | Vertical Alignment                                                                                                    |

### **Roster/Grid Instructions:**

Roster/Grid display:

2:27:25 PM Thursday, November 17, 2005

Page 67 of 111

Report display:

| MEDICINE NAME: (MEDICINE NAME)                                         |
|------------------------------------------------------------------------|
| WHAT IS THE STRENGTH OF [EACH PILL/EACH PATCH/THE<br>(MEDICINE FORM)]? |
|                                                                        |
|                                                                        |
| NG                                                                     |
|                                                                        |

2:27:37 PM Thursday, November 17, 2005

Page 68 of 111

| Field1            | :                | STRNUNIT                              | (PMQ1340)                  |
|-------------------|------------------|---------------------------------------|----------------------------|
| Chesh             | ire Name:        | PMRO.STRNUNIT                         |                            |
| ltem To           | ext display:     |                                       |                            |
| ltem To           | ext:             |                                       |                            |
|                   | References       |                                       |                            |
| Label:<br>Label I | Position:        |                                       |                            |
| Field T           | 'ype:            | Enumerated                            | FieldSize                  |
| Type N            | lame:            | TStrnunit                             | Min Value:                 |
| Answe             | ers Allowed:     | 1                                     | Max Value:                 |
| Drop D            | own List:        | No                                    | Mask:                      |
| Looku             | p File:          | No                                    |                            |
| LOOKU             | p File Name:     |                                       |                            |
| Numher            | Lahel            |                                       | Route                      |
| 1                 | Micrograms       |                                       | PM10 - STRNNUM (PM01350)   |
|                   | English text: N  | MICROGRAMS (mcg. m                    | c)                         |
| 2.                | Milligrams       | incito did lino (incg, in             | PM10 - STRNNUM (PMO1350)   |
| -                 | English text: N  | MILLIGRAMS (mg)                       |                            |
| 3                 | Grains           |                                       | PM10 - STRNNUM (PMO1350)   |
|                   | English text: (  | GRAINS (gr)                           | ·····                      |
| 4                 | Milliequivalents |                                       | PM10 - STRNNUM (PMO1350)   |
|                   | English text: N  | MILLIEOUIVALENTS (                    | mea)                       |
| 5                 | Grams            | X                                     | PM10 - STRNNUM (PMO1350)   |
|                   | English text: (  | GRAMS (g. gm)                         |                            |
| 6                 | Percent          | (8, 8)                                | PM10 - STRNPER (PMO1370)   |
|                   | English text: F  | PERCENT (%)                           | ·····                      |
| 7                 | InternationalUni | ts                                    | PM10 - STRNNUM (PMQ1350)   |
|                   | English text: I  | NTERNATIONAL UNI                      | FS (IU)                    |
| 8                 | Units            |                                       | PM10 - STRNNUM (PMQ1350)   |
|                   | English text: U  | JNITS (U)                             |                            |
| 91                | Other            |                                       | PM10 - STRNUNOS (PMQ1345)  |
|                   | English text: (  | OTHER                                 |                            |
| 96                | Compound         |                                       | PM10A - STRNUNIT (PMQ1415) |
|                   | English text: (  | COMPOUND/MORE TH                      | AN ONE MEDICINE COMBINED   |
| Attribute         | e Route          |                                       |                            |
| Don't kno         | w BOXPM          | I1B-4 - (PMQ1430)                     |                            |
|                   |                  | · · · · · · · · · · · · · · · · · · · |                            |

2:27:54 PM Thursday, November 17, 2005

Page 69 of 111

| Field2:                                                                                               | STRNUNOS                                           | (PMQ1345)                                                      |
|----------------------------------------------------------------------------------------------------|----------------------------------------------------|----------------------------------------------------------------|
| Cheshire Name:                                                                                        | PMRO.STRNUNOS                                      |                                                                |
| ltem Text display:                                                                                    | Display (SPECIFY) in i<br>interviewer instructions | he same blue font used for                                     |
| Item Text:                                                                                            | OTHER (SPECIFY)                                    |                                                                |
| Label:<br>Label Position:                                                                             |                                                    |                                                                |
| Field Type:<br>Type Name:<br>Answers Allowed:<br>Drop Down List:<br>Lookup File:<br>Lookup File Name: | String<br>TOthrspec<br>1<br>No<br>No               | FieldSize: 30<br>Min Value:<br>Max Value:<br>Mask:             |
| Number Label                                                                                          |                                                    | Route                                                          |
| 1 [Continuous a                                                                                       | nswer.]                                            | PM10 - STRNNUM (PMQ1350)                                       |
| Field3:<br>Cheshire Name:                                                                             | STRNNUM<br>PMRO.STRNNUM                            | (PMQ1350)                                                      |
| ltem Text display:<br>Item Text:                                                                      | (TYPE OF UNIT): Dis                                | olay PM10 - STRNUNIT response.                                 |
| Label:<br>Label Position:                                                                             | NUMBER OF (TYPE C<br>Left                          | F UNIT):                                                       |
| Field Type:<br>Type Name:<br>Answers Allowed:<br>Drop Down List:<br>Lookup File:<br>Lookup File Name: | Real<br>TNumunit<br>1<br>No<br>No                  | FieldSize:<br>Min Value: 0.001<br>Max Value: 99999999<br>Mask: |
| Number Label                                                                                          | nguar 1                                            | Route                                                          |
|                                                                                                    |                                                    | DOVIMID4 - (LWG1490 )                                          |
| Attribute Route                                                                                       |                                                    |                                                                |
| Don't know BOX I                                                                                      | 'M1B-4 - (PMQ1430)                                 |                                                                |

2:28:04 PM Thursday, November 17, 2005

|                                                                                                    |                                                         |                                                 | PM10         |
|----------------------------------------------------------------------------------------------------|---------------------------------------------------------|-------------------------------------------------|--------------|
| Field4:                                                                                                    | STRNPER                                                 | (PMQ1370)                                       |              |
| Cheshire Name:                                                                                                    | PMRO.STRNPER                                            |                                                 |              |
| Item Text display:                                                                                                    |                                                         |                                                 |              |
| Item Text:                                                                                                    |                                                         |                                                 |              |
| Label:<br>Label Position:                                                                                                    | PERCENT:<br>Left                                        |                                                 |              |
| Field Type:                                                                                                    | Real                                                    | FieldSize:                                      |              |
| Type Name:                                                                                                    | TStrnper                                                | Min Value:                                      | 0.001        |
| Answers Allowed:                                                                                                    | 1                                                       | Max Value:                                      | 100          |
| Drop Down List:                                                                                                    | No                                                      | Mask:                                           | Percent      |
| Lookup File:                                                                                                    | No                                                      |                                                 |              |
| Lookup File Name:                                                                                                    |                                                         |                                                 |              |
| Number Label                                                                                                    |                                                         | Route                                           |              |
| 1 [Continuous ans                                                                                                    | wer.]                                                   | BOX PM1B-4 -                                    | · (PMQ1430 ) |
| Attribute Route                                                                                                    |                                                         |                                                 |              |
| Don't know BOX PM                                                                                                    | (1B-4 - (PMO1430)                                       |                                                 |              |
| BACKGROUND VARIAB                                                                                                    | LE ASSIGNMENTS<br>d, set flag on PMRO. Res              | et PM10 - STRNUNIT = en                         | npty.        |
| COMPFLAG                                                                                                    | If PM10 - STRNUNIT =<br>PMRO.COMPFLAG=1/                | ▪ 96/Compound, set<br>∕Indicated.               |              |
| STRNUNIT                                                                                                    | If PM10 - STRNUNIT =<br>STRNUNIT=empty bef<br>STRNUNIT. | 96/Compound, reset<br>ore proceeding to PM10A - |              |
| SOFT EDIT CHECKS                                                                                                    |                                                         |                                                 |              |
| If STRNUNIT = 1/Micrograms, and PMFORM=6/Aerosol Spray, then<br>STRNNUM =.001-150.<br>Else if STRNUNIT = 1/Micrograms, then STRNNUM = .001-50.<br>Else if STRNUNIT = 2/Milligrams, then STRNNUM = .005-800.<br>Else if STRNUNIT = 3/Grains, then STRNNUM = .001-10.<br>Else if STRNUNIT = 5/Grams, then STRNNUM = .01-100.<br>Else if STRNUNIT = 6/Percent, then STRNNUM = .01-30.<br>Else if STRNUNIT = 6/Percent, then STRNPER = .001-5.<br>Else if STRNUNIT = 7/International Units, then STRNNUM = .1-<br>50,000.<br>Else if STRNUNIT = 8/Units, then STRNNUM = .01-1,000.<br>If not true, display message "THE AMOUNT ENTERED SEEMS<br>UNLIKELY. PLEASE VERIFY." |                                                         |                                                 |              |
| HARD EDIT CHECKS                                                                                                    |                                                         |                                                 |              |
| Edit #1<br>If STRNUNIT = 4/Milliequivalents, then STRNNUM = .01-9,999,999.                                                                                                    |                                                         |                                                 |              |

2:28:08 PM Thursday, November 17, 2005

Else if STRNUNIT = 5/Grams, then STRNNUM = .01-9,999,999. If not true, display message "INVALID RESPONSE. ENTRY NOT IN RANGE. PLEASE REENTER".

### TECHNICAL NOTES

| 185 | CurrRndForm | The current round form for the prescription medicine =<br>PMRO.PMFORM on PMRO where (PMRO.PMROEVNT<br>= this EVNT.EVNTNUM and PMRO.PMRORND = current |  |
|-----|-------------|----------------------------------------------------------------------------------------------------|--|
|     |             | round).<br>Other Specify Form = PMRO.PMFORMOS.                                                                                                    |  |
|     |             |                                                                                                    |  |

### DESIGN NOTES

If COMPOUND is selected, the 1st and 2nd strengths for the compound will be collected at PM10A and PM10B.

2:28:08 PM Thursday, November 17, 2005

# **DATES**

| Screen type:          | DATE<br>Dates are collected in 3 separate fields, MONTH, DAY and<br>YEAR. This allows for partial data to be collected. For<br>example, if the respondent knows the Month and Year but<br>does not know the Day, the interviewer can code the<br>Day=DK and still collect the remaining date. |
|-----------------------|----------------------------------------------------------------------------------------------------|
|                       | *Note: Dates can often be part of a different screen type.<br>Apply these standards to any screen type that collects dates.                                                                                                    |
| Multi Field display:  | Default Alignment = Horizontal                                                                                                    |
|                       | If more than one date on screen, additional instructions for<br>displaying multiple fields may be needed:<br>EX:<br>Set Alignment=Vertical<br>And then add the following under Multi-field display                                                                                            |
|                       | instructions:                                                                                                    |
|                       | EX:<br>Display Admission date input fields, EVBEGMM,<br>EVBEGDD, EVBEGYY, on 1st line.                                                                                                    |
|                       | EVENDDD, EVENDYY, on 2nd line.                                                                                                    |
| Item order number:    | Input fields are numbered in the order they appear on the screen. MONTH is displayed 1 <sup>st</sup> , followed by DAY and then YEAR.                                                                                                    |
| MONTH field:          |                                                                                                    |
| Input Field Name:     | Default = Cheshire variable name                                                                                                    |
| Cheshire Name:        | Cheshire SEGMENT.VARIABLE name                                                                                                    |
| Item Text:            | Item text can be specified to further define Date input<br>fields:<br>EX: ADMISSION DATE:<br>*Note: Item Text is displayed above input field where it is<br>specified.                                                                                                    |
| Label/Label position: | Default = MM<br>Display under input field                                                                                                    |
| Field Type:           | Integer                                                                                                    |

| Type Name:<br>Answers Allowed:   | Default = TMonthInt (allows DK, RF)<br>1                                                             |  |
|----------------------------------|----------------------------------------------------------------------------------------------------|--|
| Drop Down List:                  | NO                                                                                                   |  |
| Lookup File:                     | NO                                                                                                   |  |
| DAY field:<br>Input Field Name:  | Default = Cheshire variable name                                                                     |  |
| Cheshire Name:                   | Cheshire SEGMENT.VARIABLE name                                                                       |  |
| Label/Label position:            | Default = DD<br>Display under input field                                                            |  |
| Field Type:                      | Integer                                                                                              |  |
| Type Name:                       | Default = TDayDKRF (allows DK, RF)                                                                   |  |
| Answers Allowed:                 | 1                                                                                                    |  |
| Drop Down List:                  | NO                                                                                                   |  |
| Lookup File:                     | NO                                                                                                   |  |
| YEAR field:<br>Input Field Name: | Default = Cheshire variable name                                                                     |  |
| Cheshire Name:                   | Cheshire SEGMENT.VARIABLE name                                                                       |  |
| Label/Label position:            | Default 2-Digit Year: YY<br>Default 4-Digit Year: YYYY<br>Display under input field.                 |  |
| Field Type:                      | Integer                                                                                              |  |
| Type Name:                       | Default 2-Digit Year: TYear2DKRF (allows DK, RF)<br>Default 4-Digit Year: TYear4DKRF (allows DK, RF) |  |
| Answers Allowed:                 | 1                                                                                                    |  |
| Drop Down List:                  | NO                                                                                                   |  |
| Lookup File:                     | NO                                                                                                   |  |

# SAMPLE "DATE" SPECIFICATIONS:

## IPS1

IPS1

Page Order # : 12

| Design Screen Type:                             | Date                                                                             |                                                                                                    |
|-------------------------------------------------|----------------------------------------------------------------------------------|----------------------------------------------------------------------------------------------------|
| Fields:                                         | Field 1:                                                                         | EVENDMM                                                                                                    |
|                                                 | Field 2:                                                                         | EVENDDD                                                                                                    |
|                                                 | Field 3:                                                                         | EVENDYY                                                                                                    |
|                                                 | Field 4:                                                                         | STILLHOSP                                                                                                    |
| Enable Functions:                               | HELP                                                                             | No                                                                                                    |
|                                                 | COMMENTS<br>JUMPBACK                                                             | Yes<br>Yes                                                                                                    |
| Roster Name:                                    |                                                                                  |                                                                                                    |
| Roster Type:                                    |                                                                                  |                                                                                                    |
| Roster Functions :                              | Add Item                                                                         | No                                                                                                    |
|                                                 | Edit Item                                                                        | No                                                                                                    |
|                                                 | Delete Item                                                                      | No                                                                                                    |
|                                                 | Search item                                                                      | No                                                                                                    |
| Grid Functions:                                 | Add Line                                                                         | No                                                                                                    |
|                                                 | Delete Line                                                                      | No                                                                                                    |
| Context header display                          | ns.<br>r.                                                                        |                                                                                                    |
| Question display:                               | Display the na<br>Inpatient stay                                                 | me of the hospital, PROV.PROVNAME, for the<br>from the previous round.                                             |
|                                                 | Display admis<br>EVNT.EVBEG<br>Day, Year" for                                    | sion date,<br>MM⁄EVNT.EVBEGDD/EVNT.EVBEGYY, in "Month<br>mat.  Display year as a 4-digit year.                     |
|                                                 | (were/was):<br>If proxy intervio                                                 | ew, display "was".<br>vere".                                                                                       |
|                                                 | Else display v                                                                   |                                                                                                    |
| Multi Field display:                            | Vertical Alignn                                                                  | nent                                                                                                    |
| Multi Field display:                            | Vertical Alignn<br>Display Discha<br>EVENDYY, on                                 | rent<br>arge date input fields, EVENDMM, EVENDDD,<br>1st line.                                                     |
| Multi Field display:                            | Vertical Alignn<br>Display Discha<br>EVENDYY, on<br>Display radio t<br>2nd line. | nent<br>arge date input fields, EVENDMM, EVENDDD,<br>1st line.<br>putton for "SP STILL IN HOSPITAL", STILLHOSP, on |
| Multi Field display:<br>Roster/Grid Instruction | Vertical Alignn<br>Display Discha<br>EVENDYY, on<br>Display radio t<br>2nd line. | nent<br>arge date input fields, EVENDMM, EVENDDD,<br>1st line.<br>putton for "SP STILL IN HOSPITAL", STILLHOSP, on |

Roster/Grid display:

Report display:

12:45:50 PM Tuesday, August 30, 2005

Page 2 of 79

 TEXT:

 Context Header:

 Int. Instr I:

 Question Text:
 Last time [you/(SP)] had been admitted to (HOSPITAL NAME) on (ADMISSION DATE) and (were/was) still a patient there on (REFERENCE DATE). When [were you/was (SP)] discharged from (HOSPITAL NAME) for that stay?

 Int. Instr II:

INPUT FIELDS / ROUTING

| Field1:                                                                            | <u>are press as - 1846 (9887) (98</u> | EVENDMM                                    | (IPQ1012)                                               |
|------------------------------------------------------------------------------------|---------------------------------------|--------------------------------------------|---------------------------------------------------------|
| Cheshire Na                                                                        | ame:                                  | EVNT.EVENDMM                               |                                                         |
| ltem Text di                                                                       | isplay:                               |                                            |                                                         |
| Label:<br>Label Positi                                                             | ion:                                  | MM<br>Under                                |                                                         |
| Field Type:<br>Type Name:<br>Answers Al<br>Drop Down<br>Lookup File<br>Lookup File | :<br>lowed:<br>List:<br>e:<br>Name:   | Integer<br>TMonthIntEmpty<br>1<br>No<br>No | FieldSize: 2<br>Min Value: 01<br>Max Value: 12<br>Mask: |
| Number Lab                                                                         | el                                    |                                            | Route                                                   |
| 1 [Con                                                                             | ntinuous an                           | iswer.]                                    | IPS1 - EVENDDD (IPQ1013)                                |
| Attribute                                                                          | Route                                 |                                            |                                                         |
| Empty                                                                              | IPS1 - 1                              | EVENDDD (IPQ1013)                          |                                                         |
| Don't know                                                                         | IPS1 - 1                              | EVENDDD (IPQ1013)                          |                                                         |
| Refusal                                                                            | IPS1 - 1                              | EVENDDD (IPQ1013)                          |                                                         |

12:46:07 PM Tuesday, August 30, 2005

| Field2:                                                                                 |                         | EVENDDD                                   | (IPQ1013)                                       |               |  |
|-----------------------------------------------------------------------------------------|-------------------------|-------------------------------------------|-------------------------------------------------|---------------|--|
| Cheshire Na                                                                             | me:                     | EVNT.EVENDDD                              |                                                 |               |  |
| ltem Text dis<br>ltem Text:                                                             | play:                   |                                           |                                                 |               |  |
| Label:<br>Label Positic                                                                 | on:                     | DD<br>Under                               |                                                 |               |  |
| Field Type:<br>Type Name:<br>Answers Alle<br>Drop Down L<br>Lookup File:<br>Lookup File | owed:<br>.ist:<br>Name: | Integer<br>TDayDKRFEmpty<br>1<br>No<br>No | FieldSize:<br>Min Value:<br>Max Value:<br>Mask: | 2<br>1<br>31  |  |
| Number Labe                                                                             | ł                       |                                           | Route                                           |               |  |
| 1 [Con                                                                                  | tinuous an              | swer.]                                    | IPS1 - EVEND                                    | OYY (IPQ1014) |  |
| Attribute                                                                               | Route                   |                                           |                                                 |               |  |
| Empty                                                                                   | IPS1 - I                | EVENDYY (IPQ1014)                         |                                                 |               |  |
| Don't know                                                                              | IPS1 - I                | EVENDYY (IPQ1014)                         |                                                 |               |  |
| Refusal                                                                                 | IPS1 - 1                | EVENDYY (IPQ1014)                         |                                                 |               |  |

| Field3:                                                                             |                                | EVENDYY                                     | (IPQ1014)                                       |               |
|-------------------------------------------------------------------------------------|--------------------------------|---------------------------------------------|-------------------------------------------------|---------------|
| Cheshire Na                                                                         | ame:                           | EVNT.EVENDYY                                |                                                 |               |
| ltem Text di<br>ltem Text:                                                          | splay:                         |                                             |                                                 |               |
| Label:<br>Label Positi                                                              | ion:                           | YY<br>Under                                 |                                                 |               |
| Field Type:<br>Type Name:<br>Answers All<br>Drop Down<br>Lookup File<br>Lookup File | lowed:<br>List:<br>::<br>Name: | Integer<br>TYear2DKRFEmpty<br>1<br>No<br>No | FieldSize:<br>Min Value:<br>Max Value:<br>Mask: | 2<br>00<br>99 |
| Number Lab                                                                          | el                             |                                             | Route                                           |               |
| 1 [Cor                                                                              | ntinuous an                    | swer.]                                      | IPS1 - STILLH                                   | OSP (IPQ1015) |
| Attribute                                                                           | Route                          |                                             |                                                 |               |
| Empty                                                                               | IPS1 - S                       | STILLHOSP (IPQ1015)                         |                                                 |               |
| Don't know                                                                          | IPS1 - 5                       | STILLHOSP (IPQ1015)                         |                                                 |               |
| Refusal                                                                             | IPS1 - 5                       | STILLHOSP (IPQ1015)                         |                                                 |               |

| Field4:                                                                                        | STILLHOSP                                                             | (IPQ1015)                                                            |           |
|------------------------------------------------------------------------------------------------|-----------------------------------------------------------------------|----------------------------------------------------------------------|-----------|
| Cheshire Name:                                                                                 | TEMP                                                                  |                                                                      |           |
| Item Text display:                                                                             |                                                                       |                                                                      |           |
| Item Text:                                                                                     |                                                                       |                                                                      |           |
|                                                                                                |                                                                       |                                                                      |           |
| Label:<br>Label Position:                                                                      |                                                                       |                                                                      |           |
| Field Type:                                                                                    | Enumerated                                                            | FieldSize:                                                           |           |
| Type Name:                                                                                     | TStillHosp                                                            | Min Value:                                                           |           |
| Answers Allowed:                                                                               | 1                                                                     | Max Value:                                                           |           |
| Drop Down List:                                                                                | No                                                                    | Mask:                                                                |           |
| Lookup File:                                                                                   | NO                                                                    |                                                                      |           |
| Lookup riie Maine.                                                                             |                                                                       |                                                                      |           |
| Number Lahel                                                                                   |                                                                       | Route                                                                |           |
| 1 StillInHospia                                                                                | d                                                                     | BOX IP1A - (IPO1016.)                                                |           |
| English tex                                                                                    | t: SP IS STILL IN HO                                                  | SPITAL                                                               |           |
| English tex                                                                                    |                                                                       |                                                                      |           |
| Attribute Route                                                                                |                                                                       |                                                                      | <u>17</u> |
| Empty BOX1                                                                                     | IP1A - (IPQ1016 )                                                     |                                                                      |           |
| BACKGROUND VARIA<br>If SP is no longer in the<br>when SP was still in hos                      | ABLE ASSIGNMENTS<br>hospital and a dischar<br>spital and update IP st | rge date is entered at IPS1, set last round<br>atus to "discharged". |           |
| See detailed instruction                                                                       | s below:                                                              |                                                                      |           |
| EV95FLG                                                                                        | EVNT.EV95FLG                                                          | = previous round.                                                    |           |
| IPSTATUS                                                                                       | EVNT.IPSTATUS                                                         | Տ = 2/Discharged.                                                    |           |
| SOFT EDIT CHECKS                                                                               |                                                                       |                                                                      |           |
| Discharge date, EVENE<br>after (REFERENCE DA<br>"VERIFY THAT SP WA<br>DATE)".                  | DMM/EVENDDD/EVEN<br>TE). If not true, then d<br>S DISCHARGED BEF      | JDYY, should be on or<br>Jisplay message:<br>ORE (REFERENCE          |           |
| HARD EDIT CHECKS                                                                               |                                                                       |                                                                      |           |
| Edit #1:<br>If SP is deceased or ins<br>empty. If not true, displ<br>DATE."                    | titutionalized, then ST<br>ay message "PLEASE                         | ILLHOSP should be<br>ENTER DISCHARGE                                 |           |
| Edit #2:<br>Discharge date, EVENE<br>STILLHOSP cannot bot<br>"PLEASE ENTER DISC<br>HOSPITAL"." | DMM,/EVENDDD/EVEN<br>h be EMPTY. If not tru<br>HARGE DATE OR SE       | NDYY, and<br>ue, display message<br>:LECT "SP IS STILL IN            |           |
|                                                                                                |                                                                       |                                                                      |           |

12:46:55 PM Tuesday, August 30, 2005

Page 6 of 79

### Edit #3:

Discharge date, EVENDMM/EVENDDD/EVENDYY, and STILLHOSP cannot both be filled. If not true, display message "PLEASE ENTER DISCHARGE DATE OR SELECT "SP IS STILL IN HOSPITAL"."

Edit #4:

Discharge Date, EVENDMM/EVENDDD/EVENDYY must be on or before (TODAY) or (DATE OF DEATH). If not true, display message: "INVALID DATE. DISCHARGE DATE MUST BE ON OR BEFORE (TODAY/DATE OF DEATH)]".

Edit #5:

Discharge Date, EVENDMM/EVENDDD/EVENDYY, must on or after the (ADMISSION DATE). If not true, display message: "INVALID DATE. DATE MUST BE ON OR AFTER (ADMISSION DATE)".

### TECHNICAL NOTES

#### **DESIGN NOTES**

IPS1 is asked for an existing Inpatient Stay where the SP was reported as "still in the hospital" at the time of the previous round interview. IPS1 determines if the SP is still in the hospital or has been discharged at the time of the current round interview. There can only be one "on-going" IP stay from the previous round. If the SP is still in the hospital at the time of the current round interview, we do not probe for additional IP stays in the current round.

12:46:55 PM Tuesday, August 30, 2005

| Screen type:                          | PHONE<br>Phone numbers are collected in 3 fields, AREA CODE,<br>EXCHANGE and LOCAL numbers. This allows for<br>partial data to be collected. For example, if the respondent<br>knows the Exchange and Local numbers, but does not<br>know the Area Code, the interviewer can code the Area<br>Code=DK and still collect the remaining phone number. |
|---------------------------------------|----------------------------------------------------------------------------------------------------|
|                                       | *Note: Phone numbers can often be part of a different screen type. Apply these standards to any screen type that collects phone numbers.                                                                                                    |
| Multi Field display:                  | Alignment = Horizontal                                                                                                    |
|                                       | If phone number is displayed with other fields on the same<br>screen (like address fields or other phone numbers),<br>additional instructions for displaying multiple fields may be<br>needed:<br>EX:                                                                                                    |
|                                       | Set Alignment=Vertical<br>And then add the following under Multi-field display<br>instructions:<br>EX:                                                                                                    |
|                                       | Display SP's phone number input fields on 1st line.<br>Display Proxy's phone number input fields on 2 <sup>nd</sup> line.                                                                                                    |
| Item order number:                    | Input fields are numbered in the order they appear on the screen. AREA CODE is displayed 1 <sup>st</sup> , followed by EXCHANGE and LOCAL field.                                                                                                    |
| AREA CODE field:<br>Input Field Name: | Default = Cheshire variable name                                                                                                    |
| Cheshire Name:                        | Cheshire SEGMENT.VARIABLE name                                                                                                    |
| Label/Label position:                 | Default = PHONE NUMBER:<br>Display left input field                                                                                                    |
| Field Type:                           | Integer                                                                                                    |
| Type Name:                            | TBD                                                                                                    |
| Answers Allowed:                      | 1                                                                                                    |

| Drop Down List:                      | NO                               |
|--------------------------------------|----------------------------------|
| Lookup File:                         | NO                               |
| EXCHANGE field:<br>Input Field Name: | Default = Cheshire variable name |
| Cheshire Name:                       | Cheshire SEGMENT.VARIABLE name   |
| Field Type:                          | Integer                          |
| Type Name:                           | TBD                              |
| Answers Allowed:                     | 1                                |
| Drop Down List:                      | NO                               |
| Lookup File:                         | NO                               |
| LOCAL field:<br>Input Field Name:    | Default = Cheshire variable name |
| Cheshire Name:                       | Cheshire SEGMENT.VARIABLE name   |
| Field Type:                          | Integer                          |
| Type Name:                           | TBD                              |
| Answers Allowed:                     | 1                                |
| Drop Down List:                      | NO                               |
| Lookup File:                         | NO                               |

| Screen type:                                | LIST<br>A LIST is used to display multiple questions with the same<br>response alternatives in a table format. Questions are<br>displayed in a list. Response alternatives are listed in<br>columns to the right of questions.                                                |  |
|---------------------------------------------|----------------------------------------------------------------------------------------------------|--|
| Multi Field display:                        | Alignment = Vertical                                                                                                    |  |
| Item order number:                          | Input fields are numbered in the order they appear on the screen                                                                                                    |  |
| Question Text:                              | Question text that appears above individual questions in list<br>Displayed at top of screen                                                                                                    |  |
| ITEM 1 in list:<br>• Repeat the following f | for each question in list.                                                                                                    |  |
| Input Field Name:                           | Default = Cheshire variable name                                                                                                    |  |
| Cheshire Name:                              | Cheshire SEGMENT.VARIABLE name                                                                                                    |  |
| Item Text display:                          | Default =<br>Display "a." in front of List Item text<br>Repeat for each item in list, (EX: b., c., d)<br>The default display =<br>In separate column in front of Question in LIST, display<br>"letter specified".<br>Display fill instructions for Item Text are entered here |  |
|                                             |                                                                                                    |  |
| Item Text:                                  | Question text for 1 <sup>st</sup> item in list is specified here                                                                                                    |  |
| Field Type:                                 | Enumerated                                                                                                    |  |
|                                             | Field Type will be the same for each ITEM in the list                                                                                                    |  |
|                                             | Type Name: In most cases, the Cheshire range name has<br>been translated to the WVS type name in SpecWriter. If<br>not, a new type needs to be generated that matches the<br>Cheshire specifications and is then linked to input field.                                       |  |
|                                             | Default =                                                                                                    |  |

|                  | The numeric response for an Enumerated Type matches the<br>Cheshire input values<br>For each response, the English text matches the Cheshire<br>response text displayed on the screen<br>For each response, the label needs to be modified to |
|------------------|----------------------------------------------------------------------------------------------------|
| Answers Allowed: | abbreviate response English text with no spaces                                                                                                    |
| Drop Down List:  | NO                                                                                                    |

Lookup File: NO

# SAMPLE "LIST" SPECIFICATIONS:

### **HA12**

Design Screen Type:

HA12

Page Order # : 200

| Fields:           | Field 1:    | MEALPROB |
|-------------------|-------------|----------|
|                   | Field 2:    | MAIDPROB |
|                   | Field 3:    | WASHPROB |
|                   | Field 4:    | HELPPROB |
|                   | Field 5:    | TRANPROB |
|                   | Field 6:    | RECPROB  |
| Enable Functions: | HELP        | No       |
|                   | COMMENTS    | Yes      |
|                   | JUMPBACK    | Yes      |
| Roster Name:      |             |          |
| Roster Type:      |             |          |
| Roster Functions: | Add Item    | No       |
|                   | Edit Item   | No       |
|                   | Delete Item | No       |
|                   | Search Item | No       |
| Grid Functions:   | Add Line    | No       |
|                   | Delete Line | No       |

List

### DISPLAY INSTRUCTIONS:

| Context header display:   |                                                                                                    |
|---------------------------|----------------------------------------------------------------------------------------------------|
| Question display:         | Display the most recent Type of Housing collected:                                                                                                    |
|                           | If most recent HOUS.HCOMUNTY = DK or RF, display "In<br>[your/(SP's) place of residence".<br>Else if most recent HOUS.HCOMUNTY = 6/MotherInLawApartment,<br>display "In these (TYPE OF HOUSING)".<br>Else display "In this (TYPE OF HOUSING)". |
|                           | TYPE OF HOUSING:<br>If most recent HOUS.HCOMUNTY = 91/Other, display Other<br>Specify Response text, HOUS.HCOMUNOS.<br>Else display most recent HOUS.HCOMUNTY response.                                                                        |
| Multi Field display:      |                                                                                                    |
| Roster/Grid Instructions: |                                                                                                    |
| Roster/Grid display:      |                                                                                                    |

### Report display:

| TEXT:             |                     |                        |                                                                                                    |                           |  |  |  |
|-------------------|---------------------|------------------------|----------------------------------------------------------------------------------------------------|---------------------------|--|--|--|
| Context Header:   |                     | er:                    |                                                                                                    |                           |  |  |  |
| int. Ins          | tr I:               |                        |                                                                                                    |                           |  |  |  |
| Question Text:    |                     | t:                     | We are interested in personal services that might be available here<br>in addition to housing. [In (this/these) (TYPE OF HOUSING)/In<br>[your/(SP's)] place of residence], [do you/does (SP)] have access<br>to… |                           |  |  |  |
| int. Ins          | tr II:              |                        |                                                                                                    |                           |  |  |  |
| INPUT             | FIELD               | S / ROUT               | NG                                                                                                    |                           |  |  |  |
| Field1            | :                   |                        | MEALPROB                                                                                                    | (HAQ1220)                 |  |  |  |
| Cheshi            | ire Nan             | ne:                    | HOUS.MEALPROE                                                                                                    | В                         |  |  |  |
| ltem Te           | ext dis             | play:                  | Display "a." before t                                                                                                    | the question text.        |  |  |  |
| ltem Te           | ext:                |                        | prepared meals?                                                                                                    |                           |  |  |  |
| Label:<br>Label F | Positio             | n:                     |                                                                                                    |                           |  |  |  |
| Field T           | ype:                |                        | Enumerated                                                                                                    | FieldSize:                |  |  |  |
| Type N            | ame:                | 4.40.440. <b>_</b> 000 | TYesNoDKRF                                                                                                    | Min Value:                |  |  |  |
| Answe             | rs Allo             | wed:                   | 1                                                                                                    | Max Value:                |  |  |  |
| Drop D            | own L               | ist:                   | No                                                                                                    | Mask:                     |  |  |  |
| Lookuj            | p File.<br>p File N | lame:                  | NU                                                                                                    |                           |  |  |  |
| Number            | Label               |                        |                                                                                                    | Route                     |  |  |  |
| 1                 | Yes                 |                        |                                                                                                    | HA12 - MAIDPROB (HAQ1230) |  |  |  |
|                   | Eng                 | lish text:             | YES                                                                                                    |                           |  |  |  |
| 2                 | No                  |                        |                                                                                                    | HA12 - MAIDPROB (HAQ1230) |  |  |  |
|                   | Eng                 | lish text:             | NO                                                                                                    |                           |  |  |  |
| Attribute         |                     | Route                  |                                                                                                    |                           |  |  |  |
| )on't kno         | w                   | HA12 -                 | MAIDPROB (HAQ1                                                                                                    | 1230)                     |  |  |  |
| Refusal           |                     | HA12 -                 | MAIDPROB (HAQ1                                                                                                    | 1230 )                    |  |  |  |

12:28:13 PM Wednesday, March 08, 2006

| Field2:           |           | MAIDPROB                    | HA12<br>(HAQ1230)                      |  |  |  |  |
|-------------------|-----------|-----------------------------|----------------------------------------|--|--|--|--|
| Cheshire Name:    |           | e: HOUS.MAIDPROB            |                                        |  |  |  |  |
| ltem To           | ext disp  | lay: Display "b." before th | Display "b." before the question text. |  |  |  |  |
| Item To           | ext:      | housekeeping, maid,         | or cleaning services?                  |  |  |  |  |
| Label:<br>Label I | Position  | :                           |                                        |  |  |  |  |
| Field T           | ype:      | Enumerated                  | FieldSize:                             |  |  |  |  |
| Type Name:        |           | TYesNoDKRF                  | Min Value:                             |  |  |  |  |
| Answe             | ers Allov | /ed: 1<br>et: No            | Max Value:                             |  |  |  |  |
| Looku             | p File:   | No                          | Mask:                                  |  |  |  |  |
| Lookup File Name: |           | ame:                        |                                        |  |  |  |  |
| Numb er           | Label     |                             | Route                                  |  |  |  |  |
| 1                 | Yes       |                             | HA12 - WASHPROB (HAQ1240)              |  |  |  |  |
|                   | Engli     | sh text: YES                |                                        |  |  |  |  |
| 2                 | No        |                             | HA12 - WASHPROB (HAQ1240)              |  |  |  |  |
|                   | Engli     | sh text:NO                  |                                        |  |  |  |  |
| Attribut          | e         | Route                       |                                        |  |  |  |  |
| Don't know HA     |           | HA12 - WASHPROB (HAQ1       | 240 )                                  |  |  |  |  |
| Refusal HA12 -    |           | HA12-WASHPROB (HAQ1         | 240 )                                  |  |  |  |  |

| Field3:            |                  | WASHP          | ROB                                    | (HAQ1240)                 |  |  |  |  |
|--------------------|------------------|----------------|----------------------------------------|---------------------------|--|--|--|--|
| Cheshire Name:     |                  | e: HOUS.       | HOUS.WASHPROB                          |                           |  |  |  |  |
| ltem Text display: |                  | lay: Display   | Display "c." before the question text. |                           |  |  |  |  |
| ltem T             | ext:             | laundry        | services?                              |                           |  |  |  |  |
| Label:<br>Label    | Positio          |                |                                        |                           |  |  |  |  |
| Field 1            | Гуре:            | Enumera        | ated                                   | FieldSize:                |  |  |  |  |
| Type N             | Name:            | TYesNo         | DKRF                                   | Min Value:                |  |  |  |  |
| Answe              | Answers Allowed: |                |                                        | Max Value:                |  |  |  |  |
| Looku              | p File:          | No No          |                                        | Mask:                     |  |  |  |  |
| Looku              | Ip File N        | ame:           |                                        |                           |  |  |  |  |
| Numb er            | Label            |                |                                        | Route                     |  |  |  |  |
| 1                  | Yes              |                |                                        | HA12 - HELPPROB (HAQ1250) |  |  |  |  |
|                    | Eng              | ish text: YES  |                                        |                           |  |  |  |  |
| 2                  | No               |                |                                        | HA12 - HELPPROB (HAQ1250) |  |  |  |  |
| English text       |                  | ish text:NO    |                                        |                           |  |  |  |  |
| Attribut           | e                | Route          |                                        |                           |  |  |  |  |
| Don't kn           | ow               | HA12 - HELPPRC | B (HAQ125                              | 0)                        |  |  |  |  |
| Refusal            |                  | HA12 - HELPPRC | B (HAQ125)                             | 0)                        |  |  |  |  |

12:28:47 PM Wednesday, March 08, 2006

| Field4:            |                     | HELPPROB                               | (HAQ1250)            |       |                           |  |  |  |
|--------------------|---------------------|----------------------------------------|----------------------|-------|---------------------------|--|--|--|
| Chesh              | Cheshire Name:      |                                        | HOUS.HELPPROB        |       |                           |  |  |  |
| ltem Text display: |                     | Display "d." before the question text. |                      |       |                           |  |  |  |
| ltem T             | 'ext:               |                                        | help with medication | ıs?   |                           |  |  |  |
| Label:<br>Label    | Positio             | 1:                                     |                      |       |                           |  |  |  |
| Field 1            | Гуре:               |                                        | Enumerated           |       | FieldSize:                |  |  |  |
| Туре М             | Name:               |                                        | TYesNoDKRF           |       | Min Value:                |  |  |  |
| Answe              | ers Allo            | wed:                                   | 1<br>No              |       | Max Value:                |  |  |  |
|                    | Down Li<br>In File: | ST:                                    | No                   |       | Mask:                     |  |  |  |
| Lookup File Name:  |                     |                                        |                      |       |                           |  |  |  |
| Numb er            | Label               |                                        |                      |       | Route                     |  |  |  |
| 1                  | Yes                 |                                        |                      |       | HA12 - TRANPROB (HAQ1260) |  |  |  |
|                    | Eng                 | lish text: `                           | YES                  |       |                           |  |  |  |
| 2                  | No                  |                                        |                      |       | HA12 - TRANPROB (HAQ1260) |  |  |  |
| English text:      |                     | lish text:1                            | NO                   |       |                           |  |  |  |
| Attribut           | e                   | Route                                  |                      |       |                           |  |  |  |
| Don't kn           | ow                  | HA12 - 7                               | FRANPROB (HAQI       | .260) |                           |  |  |  |
| Refusal            |                     | HA12 - 7                               | FRANPROB (HAQI       | .260) |                           |  |  |  |

12:29:04 PM Wednesday, March 08, 2006

| Field5:                                                                                               |                |                       | TRANPROB                                                  | ANPROB (HAQ1260) |                                                 |  |  |  |
|----------------------------------------------------------------------------------------------------|----------------|-----------------------|-----------------------------------------------------------|------------------|-------------------------------------------------|--|--|--|
| Chesh                                                                                                 | Cheshire Name: |                       | HOUS.TRANPROB                                             |                  |                                                 |  |  |  |
| ltem Text display:<br>Item Text:                                                                      |                | olay:                 | Display "e." before the question text.<br>transportation? |                  |                                                 |  |  |  |
| Label:<br>Label I                                                                                     | Positio        | n:                    |                                                           |                  |                                                 |  |  |  |
| Field Type:<br>Type Name:<br>Answers Allowed:<br>Drop Down List:<br>Lookup File:<br>Lookup File Name: |                | wed:<br>ist:<br>lame: | Enumerated<br>TYesNoDKRF<br>1<br>No<br>No                 |                  | FieldSize:<br>Min Value:<br>Max Value:<br>Mask: |  |  |  |
| Numb er                                                                                               | Label          |                       |                                                           |                  | Route                                           |  |  |  |
| 1                                                                                                    | Yes            |                       |                                                           |                  | HA12 - RECPROB (HAQ1270)                        |  |  |  |
|                                                                                                    | Eng            | lish text: \          | ÆS                                                        |                  |                                                 |  |  |  |
| 2                                                                                                    | No             |                       |                                                           |                  | HA12 - RECPROB (HAQ1270)                        |  |  |  |
|                                                                                                    | Eng            | lish text:N           | 10                                                        |                  |                                                 |  |  |  |
| Attribut                                                                                              | e              | Route                 |                                                           |                  |                                                 |  |  |  |
| Don't kno                                                                                             | w              | HA12 - R              | ECPROB (HAQ127                                            | 0)               |                                                 |  |  |  |
| Refusal                                                                                               |                | HA12 - R              | ECPROB (HAQ127                                            | 0)               |                                                 |  |  |  |

12:29:20 PM Wednesday, March 08, 2006

| Field6:                                                                                |                               | RECPROB                                                       | (HAQ1270)                                                                                                    |  |  |  |  |
|----------------------------------------------------------------------------------------|-------------------------------|---------------------------------------------------------------|----------------------------------------------------------------------------------------------------|--|--|--|--|
| Cheshire Name:                                                                         |                               | HOUS.RECPROB                                                  |                                                                                                    |  |  |  |  |
| ltem Text dis                                                                          | splay:                        | Display "f." before the question text.                        |                                                                                                    |  |  |  |  |
| ltem Text:                                                                             |                               | recreational services,<br>activities programs, lib            | such as exercise facilities, movies,<br>rary, card rooms, pool tables, etc.?                                                                                                    |  |  |  |  |
| Label:<br>Label Positi                                                                 | on:                           |                                                               |                                                                                                    |  |  |  |  |
| Field Type:                                                                            |                               | Enumerated                                                    | FieldSize                                                                                                    |  |  |  |  |
| Type Name:                                                                             |                               | TYesNoDKRF                                                    | Min Value:                                                                                                    |  |  |  |  |
| Answers All                                                                            | owed:                         | 1                                                             | Max Value:                                                                                                    |  |  |  |  |
| Drop Down                                                                              | _ist:                         | No                                                            | Mask:                                                                                                    |  |  |  |  |
| Lookup File                                                                            |                               | No                                                            |                                                                                                    |  |  |  |  |
| Lookup File                                                                            | Name:                         |                                                               |                                                                                                    |  |  |  |  |
| Number Lab                                                                             | ત્રી                          |                                                               | Route                                                                                                    |  |  |  |  |
| 1 Yes                                                                                  |                               |                                                               | BOX HA2 - (HAQ1280)                                                                                                    |  |  |  |  |
| En                                                                                     | glish text: Y                 | ΈS                                                            |                                                                                                    |  |  |  |  |
| 2 No                                                                                   |                               |                                                               | BOX HA2 - (HAQ1280)                                                                                                    |  |  |  |  |
| En                                                                                     | glish text:N                  | 10                                                            |                                                                                                    |  |  |  |  |
|                                                                                        | Dente                         |                                                               |                                                                                                    |  |  |  |  |
|                                                                                        | Route                         | a (TLAC)1390 )                                                | 2                                                                                                    |  |  |  |  |
| Don't know                                                                             | on't know BOX HA2 - (HAQ1280) |                                                               |                                                                                                    |  |  |  |  |
| Refusal                                                                                | BOXHA                         | 2-(HAQ1280)                                                   |                                                                                                    |  |  |  |  |
| BACKGROUN                                                                              | D VARIABL                     | E ASSIGNMENTS                                                 |                                                                                                    |  |  |  |  |
| SOFT EDIT CI                                                                           | HECKS                         |                                                               |                                                                                                    |  |  |  |  |
|                                                                                        |                               |                                                               |                                                                                                    |  |  |  |  |
| HARD EDIT C                                                                            | HECKS                         |                                                               |                                                                                                    |  |  |  |  |
|                                                                                        |                               |                                                               |                                                                                                    |  |  |  |  |
| TECHNICAL N                                                                            | IOTES                         |                                                               |                                                                                                    |  |  |  |  |
| 223 RecentHousing SP's most of<br>HA10-HCO<br>Otherwise,<br>will be the of<br>HOUS.HCC |                               | ng SP's mos<br>HA10-HC<br>Otherwise<br>will be the<br>HOUS.HC | t recent Type of Housing collected =<br>CMUNTY if HA10 asked in current round.<br>e, the most recent type of community collected<br>e most recent HOUS record where<br>COMUNTY ^= empty. |  |  |  |  |
| DESIGN NOT                                                                             | ES                            |                                                               |                                                                                                    |  |  |  |  |

12:29:27 PM Wednesday, March 08, 2006

Page 47 of 69

\_

\_

| Screen Type:      | Roster<br>Displays related items in a table format<br>Rows are automatically populated when roster is displayed<br>based on Roster/Grid instructions. These rows are<br>sometimes referenced as "items loaded" into roster.<br>Can display multiple rows<br>Can display multiple columns |  |  |
|-------------------|----------------------------------------------------------------------------------------------------|--|--|
|                   | Items may be added, edited and/or deleted depending on functions enabled                                                                                                    |  |  |
|                   | You cannot add/edit/delete items directly in roster display.<br>These functions are handled through an additional Pop-Up<br>Window. The specifications that pertain to adding,<br>deleting and editing items in the roster are handled by<br>Roster Pop-Up specifications.               |  |  |
|                   | Row(s) SELECTED in roster is the response to the roster question.                                                                                                    |  |  |
| Roster Name:      | Name of <b>Roster Pop-Up Window</b> that is linked to the<br>Roster Question display. Is activated when ADD, EDIT<br>and DELETE function is invoked.<br>EX: Event Roster Begin Date RV                                                                                                   |  |  |
| Roster Type:      | Single Item Select / Multiple Item Select<br>Single Item Select = Allow only one item to be selected<br>Multiple Item Select = Allow more than one item to be<br>selected.                                                                                                    |  |  |
| Roster Functions: | YES/NO<br>Flag which Roster Function enabled<br>ADD ITEM<br>EDIT ITEM<br>DELETE ITEM<br>SEARCH ITEM                                                                                                    |  |  |
|                   | *Currently we are only utilizing ADD and EDIT functions.                                                                                                    |  |  |
|                   | There is a separate field in SpecWriter that specifies Roster<br>Function Display text<br>For each function enabled, specify display text<br>EX: Display as 'Add a Plan'.                                                                                                    |  |  |

| Roster/Grid instructions:   | Roster load instructions:<br>Items to be displayed in roster<br>Each item is displayed as a separate row in roster<br>Order rows are to be displayed<br>What rows are Protected<br>What rows are Active<br>Check for duplicate items<br>Roster header<br>Include "NO SELECTION REQUIRED" if roster<br>should allow no selection.<br>* NOTE: Whether or not the ENTIRE Roster is<br>displayed as one column or two columns is<br>specified as part of the General Specifications<br>Global Displays. For example, the provider roster<br>is now specified to display as two separate roster<br>columns. |  |  |  |
|-----------------------------|----------------------------------------------------------------------------------------------------|--|--|--|
| Roster/Grid display:        | Roster column instructions:<br># of columns<br># of columns refers to how many columns of<br>data will be displayed in Roster. Each<br>column is linked to one or more database<br>fields. This is not related to the General<br>Specification Global displays which is now<br>specifying whether or not the ENTIRE<br>Roster is displayed as one or two columns.                                                                                                    |  |  |  |
|                             | Column headers – WVS only supports UPPER<br>CASE headers.<br>Data displayed in roster columns<br>Display fill instructions                                                                                                    |  |  |  |
| Interviewer Instruction II: | Typically an interviewer instruction is included:<br>EX: SELECT OR ADD ALL PRIVATE PLAN NAMES.                                                                                                    |  |  |  |
| Field Name:                 | Need to generate a new field name                                                                                                    |  |  |  |
|                             | In Cheshire, we set a variable on each Item that was<br>selected<br>EX: PLAN.PLANPICK=1/Yes                                                                                                    |  |  |  |
|                             | In WVS, the items selected at the roster will be stored in a single input string field                                                                                                    |  |  |  |

|                                     | The input field is specified for programming use only.<br>It will not be transformed back to the Cheshire database<br>and can exceed 8 characters.                                                                                                    |  |  |  |  |
|-------------------------------------|----------------------------------------------------------------------------------------------------|--|--|--|--|
|                                     | Field naming convention =<br>RosterName_QuestionDescriptor<br>EX: PLAN_PRIVATE                                                                                                    |  |  |  |  |
| Cheshire Name:                      | TEMP                                                                                                    |  |  |  |  |
| Field Type:                         | String                                                                                                    |  |  |  |  |
| Type Name:                          | Standard Type names have been generated<br>Type naming convention =<br>T + RosterName + PICK + Length of field<br>EX: TPlanPick135                                                                                                    |  |  |  |  |
| Answers Allowed:                    | 1<br>*Note: We do not use this specification field to specify<br>how many items can be selected from the roster.                                                                                                    |  |  |  |  |
| Drop Down List:                     | NO                                                                                                    |  |  |  |  |
| Lookup File:                        | Default = NO                                                                                                    |  |  |  |  |
| Soft Edits:                         | Soft Edits are not supported by WVS at Rosters.                                                                                                    |  |  |  |  |
| Hard Edits:                         | Hard Edits invoked in Pop-Up function differently from the                                                                                                    |  |  |  |  |
| standard Hard Edit.                 | Need to get supporting documentation from System's team.                                                                                                    |  |  |  |  |
|                                     | There is a default DUPLICATION check at Rosters that<br>looks for duplicate items ADDED to roster. This<br>duplication check does not compare items added to Roster<br>against Items loaded in Roster. The Default System Check<br>will be invoked before any Hard Edits that have been<br>specified. |  |  |  |  |
| Background Variable<br>Assignments: | Specify Roster Pop-Up specification information:                                                                                                    |  |  |  |  |
| C                                   | EX:<br>If Provider added at Provider Roster, see Provider Roster<br>pop-up specifications for programming instructions.                                                                                                    |  |  |  |  |

|                      | PROV.PROVNUM Provider number<br>PROV.PROVRNDC Round number<br>PROV.PROVNAME Provider name |  |  |  |
|----------------------|-------------------------------------------------------------------------------------------|--|--|--|
|                      | If Provider added, set provider type as instructed below:                                 |  |  |  |
| Background Variable: | Specify any background variables set at roster.                                           |  |  |  |
|                      | EX:<br>PR <b>OVTYPE</b> PROV.PROVTYPE=2/EmergencyRoom.                                    |  |  |  |

# SAMPLE "ROSTER" SPECIFICATIONS:

### OM2

OM2

Page Order # : 30

Display Event Begin Year, EVNT.EVBEGYY.

Display OM Type, EVNT.OMETYPE.

| Design Screen Type:                                                                          | Roster                  |                       |            |                                                           |  |
|----------------------------------------------------------------------------------------------|-------------------------|-----------------------|------------|-----------------------------------------------------------|--|
| Fields:                                                                                      | Field 1:                | E                     | VENT_OMEYE | G                                                         |  |
| Enable Functions:                                                                            | HELP                    | N                     | o          |                                                           |  |
|                                                                                              | COMMENTS                | S Y                   | es         |                                                           |  |
|                                                                                              | JUMPBACK                | Y Y                   | es         |                                                           |  |
| Roster Name:                                                                                 | Event Roster Begin Date |                       |            |                                                           |  |
| Roster Type:                                                                                 | Multiple Item           | Select                |            |                                                           |  |
| Roster Functions:                                                                            | Add Item                | Ŷ                     | /es        | Display as 'Add a Date'                                   |  |
|                                                                                              | Edit Item               | N                     | 10         |                                                           |  |
|                                                                                              | Delete Item             | N                     | 10         |                                                           |  |
|                                                                                              | Search Item             | I N                   | 10         |                                                           |  |
| Grid Functions:                                                                              | Add Line                | N                     | ١o         |                                                           |  |
|                                                                                              | Delete Line             |                       | No         |                                                           |  |
| DISPLAY INSTRUCTIONS<br>Context header display:<br>Question display:<br>Multi Field display: | :                       |                       |            |                                                           |  |
| Roster/Grid Instructions:                                                                    | No OM ev                | ents will b           | e loaded.  |                                                           |  |
| Roster/Grid display:                                                                         | COL #                   | HEADE                 | ER         | INSTRUCTIONS                                              |  |
|                                                                                              | 1                       | Purchase<br>Repair Da | eor<br>ate | Display "Purchase or Repair Date"<br>above columns 1,2,3. |  |
|                                                                                              |                         | MM                    |            | Display Event Begin Month,<br>EVNT.EVBEGMM.               |  |
|                                                                                              | 2                       | DD                    |            | Display Event Begin Day,<br>EVNT.EVBEGDD.                 |  |

Report display:

3

4

YY

OME Type

TEXT: \_\_\_\_\_

**Context Header:** 

8:36:08 AM Wednesday, January 11, 2006

Page 3 of 275
| Int. Instr I:                                                                                         | SELECT OR ADD ALL DATES AT THIS ROSTER.                  |                                                                                        |  |
|----------------------------------------------------------------------------------------------------|----------------------------------------------------------|----------------------------------------------------------------------------------------|--|
| Question Text:                                                                                        | When did [you/(SF                                        | )] buy or repair glasses or contact lenses?                                            |  |
|                                                                                                    | Please tell me all t<br>(REFERENCE DA<br>INSTITUTIONALIZ | he dates [since (REFERENCE DATE)/between<br>TE) and (DATE OF DEATH/DATE OF<br>ATION)]. |  |
| int. Instr II:                                                                                        |                                                          |                                                                                        |  |
| INPUT FIELDS / ROUT                                                                                   | ING                                                      |                                                                                        |  |
| Field1:                                                                                               | EVENT_OMEYEG                                             | (OMQ1030)                                                                              |  |
| Cheshire Name:                                                                                        | TEMP                                                     |                                                                                        |  |
| ltem Text display:                                                                                    |                                                          |                                                                                        |  |
| Item Text:                                                                                            |                                                          |                                                                                        |  |
| Label:<br>Label Position:                                                                             |                                                          |                                                                                        |  |
| Field Type:<br>Type Name:<br>Answers Allowed:<br>Drop Down List:<br>Lookup File:<br>Lookup File Name: | String<br>TEvntPick135<br>1<br>No<br>No                  | FieldSize: 135<br>Min Value:<br>Max Value:<br>Mask:                                    |  |
| Number Label                                                                                          |                                                          | Route                                                                                  |  |
| 1 [Continuous an                                                                                      | swer.]                                                   | BOX OM1AA - (OMQ1080)                                                                  |  |

### BACKGROUND VARIABLE ASSIGNMENTS

For Event(s) added, see Event Roster Begin Date specifications for pop-up window programming instructions.

Variables populated in Event Roster Begin Date:

| EVNT.EVNTNUM  | Event number          |
|---------------|-----------------------|
| EVNT.EVNTRNDC | Round                 |
| EVNT.EVBEGMM  | Event Month           |
| EVNT.EVBEGDD  | Event Day             |
| EVNT.EVBEGYY  | Event Year            |
| BASE.LASTEVNT | Highest EVNT.EVNTNUM. |
|               |                       |

For each event added, set additional EVNT fields as instructed below.

| EVNTTYPE | EVNT.EVNTTYPE = OM.           |
|----------|-------------------------------|
| OMETYPE  | EVNT.OMETYPE = 1/EyeGlasses.  |
| STOMTYPE | EVNT.STOMTYPE = 1/EyeGlasses. |
| EVNTPROV | EVNT.EVNTPROV = 01.           |

8:36:10 AM Wednesday, January 11, 2006

Page 4 of 275

OM2

#### HARD EDIT CHECKS

#### Edit #1

Date of event, EVBEGMM/EVBEGDD/EVBEGYY, must be on or between (REFERENCE DATE) and (TODAY/DATE OF DEATH/DATE OF INSTITUTIONALIZATION). If not true, display message "INVALID DATE. DATE MUST BE ON OR BETWEEN (REFERENCE DATE) AND (TODAY/DATE OF DEATH/DATE OF INSTITUTIONALIZATION)". INVOLVES EVBEGMM, EVBEGDD, EVBEGYY.

#### Edit #2

Date of event, EVBEGMM/EVBEGDD/EVBEGYY, cannot match an existing date entered on this roster. If date of event added does not have missing data, EVBEGMM, EVBEGDD, EVBEGYY ^= DK or RF, then check this date against other event dates for duplicate dates.

The following must be true for the event added to be a duplicate of an existing event: Both EVNTDFLG ^= 1/Yes. Both EVNTRNDC=current round. OMETYPE matches. EVBEGMM, EVBEGDD, and EVBEGYY ^= DK, RF and EVBEGMM matches. EVBEGDD matches. EVBEGYY matches.

The date of the event added should not match any other date on roster. If not true, display message "THIS DATE HAS ALREADY BEEN ENTERED. PLEASE VERIFY YOUR RESPONSE AND REENTER." INVOLVES EVBEGMM, EVBEGDD, EVBEGYY.

#### TECHNICAL NOTES

#### **DESIGN NOTES**

# SAMPLE ROSTER POP-UP WINDOW SPECIFICATIONS:

Part 1 = Pop-Up Window specification overview WORD document. Part 2 = Pop-Up Window Input field attributes/flow.

# **Event Roster Begin Date**

**Pop-Up Specifications** 

Event Roster Style B: Event Begin Date – Disallow Repeat Visit

**Roster Pop-Up Window Display:** 

### **Overview of display:**

Display "ENTER THE EVENT DATE." in the same blue font used for interviewer instructions.

### **Input fields:**

1. EVNT.EVBEGMM 2. EVNT.EVBEGDD 3. EVNT.EVBEGYY

See attached Event Roster Begin Date Pop-Up Window Item specifications.

### **Background Variable Assignments:**

### If adding event:

Create a new Event for each visit/event added. Events are stored on EVNT: EVNT key = EVNT.EVNTBASE + EVNT.EVNTNUM

| EVNT.EVNTBASE | = | BASE.BASEID                                |
|---------------|---|--------------------------------------------|
| EVNT.EVNTNUM  | = | Highest EVNT.EVNTNUM + 001                 |
| EVNT.EVNTRNDC | = | Current round                              |
| EVNT.EVNTTYPE | = | Specified at Question level specification. |
|               |   | Stores Type of Event.                      |
| EVNT.STEVTYPE | = | Specified at Question level specification. |

|                 | Stores Type of Event used in Statement Series. |
|-----------------|------------------------------------------------|
|                 | N/A for all Event Roster Questions.            |
| EVNT.EVNTPROV = | Specified at Question level specification.     |
|                 | Stores Provider number linked to event.        |
|                 | N/A for all Event Roster Questions.            |
| BASE.LASTEVNT = | Highest EVNT.EVNTNUM.                          |
|                 | Set BASE.LASTEVNT = EVNT.EVNTNUM just added.   |
|                 |                                                |

See attached All Event Roster Background Variable specification for additional variable specifications.

# Event Roster Begin Date Pop Up

| EVBEG                                                                                                 | MM          |                                       | lte                                             | m #:          | EVB1005      |
|----------------------------------------------------------------------------------------------------|-------------|---------------------------------------|-------------------------------------------------|---------------|--------------|
| Cheshire Na                                                                                           | ime:        | EVNT.EVBEGMM                          |                                                 |               |              |
| Field Type:<br>Type Name:<br>Answers Allowed:<br>Drop Down List:<br>Lookup File:<br>Lookup File Name: |             | Integer<br>TMonthint<br>1<br>No<br>No | FieldSize:<br>Min Value:<br>Max Value:<br>Mask: | 2<br>01<br>12 |              |
| Number Labo                                                                                           | el          |                                       | Route                                           |               |              |
| 1 [Con                                                                                                | tinuous ans | wer.]                                 | EventRosterB                                    | - EVBEGE      | DD (EVB1010) |
| Attribute                                                                                             | Route       |                                       |                                                 |               |              |
| Don't know                                                                                            | EventRo     | sterB - EVBEGDD (EVB1010              | )                                               |               |              |
| Refusal                                                                                               | EventRo     | sterB - EVBEGDD (EVB1010)             | )                                               |               |              |

# Event Roster Begin Date Pop Up

| EVBEG                                                                                     | סכ                                                       | lter                                            | m #:         | EVB1010     |
|-------------------------------------------------------------------------------------------|----------------------------------------------------------|-------------------------------------------------|--------------|-------------|
| Cheshire Nar                                                                              | ne: EVNT.EVBEGDD                                         |                                                 |              |             |
| Field Type:<br>Type Name:<br>Answers Allo<br>Drop Down L<br>Lookup File:<br>Lookup File I | Integer<br>TDayDKRF<br>owed: 1<br>ist: No<br>No<br>Name: | FieldSize:<br>Min Value:<br>Max Value:<br>Mask: | 2<br>1<br>31 |             |
| Number Labe                                                                               | l                                                        | Route                                           |              |             |
| 1 [Cont                                                                                   | inuous answer.]                                          | EventRosterB                                    | - EVBEGY     | Y (EVB1015) |
| Attribute                                                                                 | Route                                                    |                                                 |              |             |
| Don't know                                                                                | EventRosterB - EVBEGYY (EVB1015)                         | )                                               |              |             |
| Refusal                                                                                   | EventRosterB - EVBEGYY (EVB1015)                         | )                                               |              |             |

\_\_\_\_\_

# Event Roster Begin Date Pop Up

| EVBEGYY                                                                                           |                                           | Iter                                                                                                    | n #:          | EVB1015                                                              |
|---------------------------------------------------------------------------------------------------|-------------------------------------------|----------------------------------------------------------------------------------------------------|---------------|----------------------------------------------------------------------|
| Cheshire Name:                                                                                    | EVNT.EVBEGYY                              |                                                                                                    |               |                                                                      |
| Field Type:<br>Type Name:<br>Answers Allowe<br>Drop Down List:<br>Lookup File:<br>Lookup File Nam | Integer<br>TYear2DKRF<br>d: 1<br>No<br>No | FieldSize:<br>Min Value:<br>Max Value:<br>Mask:                                                                                                    | 2<br>00<br>99 |                                                                      |
| Number Label                                                                                      |                                           | Route                                                                                                    |               |                                                                      |
| 1 [Continuo                                                                                       | ous answer.]                              | Errit Dan Ha y                                                                                                    | rin darr      |                                                                      |
|                                                                                                   |                                           | Exit Pop-Up w                                                                                                    | /indow.       |                                                                      |
| Attribute R                                                                                       | oute                                      |                                                                                                    |               |                                                                      |
| Don't know                                                                                        |                                           |                                                                                                    |               |                                                                      |
| Ez                                                                                                | xit Pop-Up window.                        |                                                                                                    |               |                                                                      |
| Refusal                                                                                           |                                           | al for und fragmed fragmed f |               | al han de l'anna l'anna l'anna l'anna l'anna l'anna d'anna d'anna d' |
| E                                                                                                 | xit Pop-Up window.                        |                                                                                                    |               |                                                                      |

# GRIDS

| Screen Type:                | Grids<br>Displays related items in a table format<br>Rows are automatically populated when grid is displayed<br>based on specifications<br>Cannot add or delete rows in grid<br>Can display multiple rows<br>Can display multiple columns<br>Columns can be display only or can active input fields |
|-----------------------------|----------------------------------------------------------------------------------------------------|
| Grid Functions:             | No longer supported by WVS                                                                                                    |
| Roster/Grid instructions:   | Grid load instructions:<br>Items to be displayed in grid<br>Each item is displayed as a separate row in grid<br>Order rows are to be displayed<br>What rows are Protected<br>What rows are Active                                                                                                   |
| Roster/Grid display:        | Grid column instructions:<br># of columns<br>Column headers<br>Column Display Only vs. Input column<br>Display fill instructions                                                                                                    |
| Question Text:              | Any question text that should appear above the grid and<br>should always remain on the screen should be specified<br>here.                                                                                                    |
| INPUT COLUMNS:              | Each Input column is specified as a separate Input field.<br>Repeat the following for each Input column in grid:                                                                                                    |
| Field Name:                 | Default = Cheshire field name                                                                                                    |
| Cheshire Name:              | Cheshire SEGMENT.VARIABLE name                                                                                                    |
| Item Text:                  | Any Question text that should only be displayed when<br>column is active should be specified here                                                                                                    |
| Item Text display:          | Display instructions for Item Text are entered here                                                                                                    |
| Specify remaining aposifier | ations based on Input Field type                                                                                                    |

Specify remaining specifications based on Input Field type.

# **EXAMPLE OF GRID SPECIFICATION:**

| EN4                                                                                                    |                                                                                                    |                                                                                                    |                                                                                                    |                        |
|----------------------------------------------------------------------------------------------------|----------------------------------------------------------------------------------------------------|----------------------------------------------------------------------------------------------------|----------------------------------------------------------------------------------------------------|------------------------|
| Design Screen Type:                                                                                                    | Grid                                                                                                    |                                                                                                    |                                                                                                    |                        |
| Fields:                                                                                                    | Field 1:                                                                                                    | HHPSEX                                                                                                    |                                                                                                    |                        |
|                                                                                                    | Field 2:                                                                                                    | EHHDOBMM                                                                                                    |                                                                                                    |                        |
|                                                                                                    | Field 3:                                                                                                    | EHHDOBDD                                                                                                    |                                                                                                    |                        |
|                                                                                                    | Field 4:                                                                                                    | EHHDOBYY                                                                                                    |                                                                                                    |                        |
|                                                                                                    | Field 5:                                                                                                    | HHPAGE                                                                                                    |                                                                                                    |                        |
| Enable Functions:                                                                                                    | HELP                                                                                                    | No                                                                                                    |                                                                                                    |                        |
|                                                                                                    | COMMENTS<br>JUMPBACK                                                                                                    | Yes<br>Yes                                                                                                    |                                                                                                    |                        |
| Roster Name:                                                                                                    |                                                                                                    |                                                                                                    |                                                                                                    |                        |
| Roster Type:                                                                                                    |                                                                                                    |                                                                                                    |                                                                                                    |                        |
| Roster Functions:                                                                                                    | Add Item                                                                                                    | No                                                                                                    |                                                                                                    |                        |
|                                                                                                    | Edit Item                                                                                                    | No                                                                                                    |                                                                                                    |                        |
|                                                                                                    | Delete Item<br>Search Item                                                                                                    | N0<br>No                                                                                                    |                                                                                                    |                        |
|                                                                                                    |                                                                                                    | 140                                                                                                    |                                                                                                    |                        |
|                                                                                                    |                                                                                                    | 110                                                                                                    |                                                                                                    |                        |
| Grid Functions:<br>DISPLAY INSTRUCTIONS                                                                                                    | Add Line<br>Delete Line<br>:                                                                                                    | No<br>No                                                                                                    |                                                                                                    |                        |
| Grid Functions:<br>DISPLAY INSTRUCTIONS<br>Context header display:                                                                                  | Add Line<br>Delete Line<br>:                                                                                                    | No<br>No                                                                                                    |                                                                                                    |                        |
| Grid Functions:<br>DISPLAY INSTRUCTIONS<br>Context header display:<br>Question display:<br>Multi Field display:                                     | Add Line<br>Delete Line<br>:                                                                                                    | No<br>No                                                                                                    |                                                                                                    |                        |
| Grid Functions:<br>DISPLAY INSTRUCTIONS<br>Context header display:<br>Question display:<br>Multi Field display:                                     | Add Line<br>Delete Line                                                                                                    | No<br>No                                                                                                    |                                                                                                    |                        |
| Grid Functions:<br>DISPLAY INSTRUCTIONS<br>Context header display:<br>Question display:<br>Multi Field display:<br>Roster/Grid Instructions:        | Add Line<br>Delete Line<br>:<br>Display name<br>round.                                                                                                    | No<br>No                                                                                                    | ig in the household in the cu                                                                                                    | urrent                 |
| Grid Functions:<br><u>DISPLAY INSTRUCTIONS</u><br>Context header display:<br>Question display:<br>Multi Field display:<br>Roster/Grid Instructions: | Add Line<br>Delete Line<br>:<br>Display name<br>round.<br>Display SP or                                                                                                    | No<br>No<br>s of all persons livin<br>n first line, where EN                                                                                                    | ig in the household in the cu<br>NUM.ENUMROST=01.                                                                                                    | urrent                 |
| Grid Functions:<br>DISPLAY INSTRUCTIONS<br>Context header display:<br>Question display:<br>Multi Field display:<br>Roster/Grid Instructions:        | Add Line<br>Delete Line<br>:<br>Display name<br>round.<br>Display SP or<br>If Proxy interv<br>round, display<br>ENUM.ENUM                                                                           | No<br>No<br>No<br>is of all persons livin<br>in first line, where EN<br>view and Proxy lives<br>y Proxy on second li<br>IROST=MRES.RRC                                                                                              | ng in the household in the cu<br>NUM.ENUMROST=01.<br>In the household in the cur<br>ne, where<br>DSTNUM.                                                                            | urrent                 |
| Grid Functions:<br><u>DISPLAY INSTRUCTIONS</u><br>Context header display:<br>Question display:<br>Multi Field display:<br>Roster/Grid Instructions: | Add Line<br>Delete Line<br>:<br>Display name<br>round.<br>Display SP or<br>If Proxy inten<br>round, display<br>ENUM.ENUM<br>Display all oth<br>entered in the                                       | No<br>No<br>No<br>is of all persons livin<br>in first line, where EN<br>view and Proxy lives<br>y Proxy on second li<br>IROST=MRES.RRC<br>her household memi<br>Person Roster.                                                      | ig in the household in the cu<br>NUM.ENUMROST=01.<br>in the household in the cur<br>ne, where<br>DSTNUM.<br>bers in the order that they w                                           | urrent<br>rent         |
| Grid Functions:<br><u>DISPLAY INSTRUCTIONS</u><br>Context header display:<br>Question display:<br>Multi Field display:<br>Roster/Grid Instructions: | Add Line<br>Delete Line<br>:<br>Display name<br>round.<br>Display SP or<br>If Proxy inter-<br>round, display<br>ENUM.ENUM<br>Display all oth<br>entered in the<br>Display the fo<br>1) The SP, with | No<br>No<br>No<br>is of all persons livin<br>in first line, where EN<br>view and Proxy lives<br>y Proxy on second li<br>IROST=MRES.RRC<br>her household memile<br>Person Roster.<br>illowing persons as<br>here ENUM.ENUMF          | ig in the household in the cu<br>NUM.ENUMROST=01.<br>in the household in the cur<br>ne, where<br>DSTNUM.<br>bers in the order that they w<br>DISPLAY ONLY:<br>ROST=01.              | urrent<br>rent<br>/ere |
| Grid Functions:<br>DISPLAY INSTRUCTIONS<br>Context header display:<br>Question display:<br>Multi Field display:<br>Roster/Grid Instructions:        | Add Line<br>Delete Line<br>Display name<br>round.<br>Display SP or<br>If Proxy inten<br>round, display<br>ENUM.ENUM<br>Display all oth<br>entered in the<br>Display the fc<br>1) The SP, w<br>COL # | No<br>No<br>No<br>es of all persons livin<br>n first line, where EN<br>riew and Proxy lives<br>y Proxy on second li<br>IROST=MRES.RRC<br>her household memi<br>e Person Roster.<br>illowing persons as<br>here ENUM.ENUMF<br>HEADER | ng in the household in the cu<br>NUM.ENUMROST=01.<br>in the household in the cur<br>ne, where<br>DSTNUM.<br>bers in the order that they w<br>DISPLAY ONLY:<br>ROST=01.<br>INSTRUCTI | urrent<br>rent<br>rere |

10:10:37 AM Wednesday, March 08, 2006

Page 16 of 51

|   |                    | ENUM.ENUMLNAM. Display only.                                                                                                    |
|---|--------------------|----------------------------------------------------------------------------------------------------|
| 2 | Relationship to SP | Display relationship:<br>If ENUM.HHPREL=91/OtherRelative or<br>92/OtherNon-Relative, display<br>ENUM.HHPRELOS.<br>Else display ENUM.HHPREL relationship<br>code. Display only. |
| 3 | Gender             | ENUM.HHPSEX. Input field 1.                                                                                                    |
| 4 | Date of Birth      | ENUM.EHHDOBMM. Input field 2.                                                                                                    |
|   |                    | Display "Date of Birth" over columns 4,5,6.                                                                                                    |
| 5 |                    | ENUM.EHHDOBDD. Input field 3.                                                                                                    |
| 6 |                    | ENUM.EHHDOBYY. Input field 4.                                                                                                    |
| 7 | Age                | ENUM.HHPAGE. Input field 5.                                                                                                    |
|   |                    |                                                                                                    |

Report display:

TEXT: Context Header: Int. Instr I: Question Text: Int. Instr II: INPUT FIELDS / ROUTING

10:10:45 AM Wednesday, March 08, 2006

| Field1:                   | HHPSEX                                                                                                    | (ENQ1091)                        |  |  |  |  |
|---------------------------|----------------------------------------------------------------------------------------------------|----------------------------------|--|--|--|--|
| Cheshire Name:            | ENUM.HHPSEX                                                                                                    |                                  |  |  |  |  |
| Item Text display:        | GRID COLUMN #3                                                                                                    |                                  |  |  |  |  |
|                           | CALCULATE or ASK HHPSEX:                                                                                                    |                                  |  |  |  |  |
|                           | HHPSEX CALCULATION:<br>If household person's HHPREL = 4/Daughter, 6/Sister,<br>8/Mother, 10/Daughter-in-law, 12/Granddaughter,<br>14/Niece, code HHPSEX=2/Female and display "Female".<br>Else if HHPREL = 3/Son, 5/Brother, 7/Father, 9/Son-in-<br>law, 11/Grandson, 13/Nephew, code HHPSEX=1/Male and<br>display "Male".<br>Else ASK HHPSEX. |                                  |  |  |  |  |
|                           | QUESTION DISPLAY:<br>NAME= Display household person's name:<br>"ENUM.ENUMFNAM + ENUM.ENUMLNAM".                                                                                                    |                                  |  |  |  |  |
|                           | If calculating HHPSEX, display "VERIFY (NAME)'S<br>GENDER.". Display in same blue font used for interviewer<br>instructions.<br>Else display "Is (NAME) male or female?"                                                                                                    |                                  |  |  |  |  |
| item Text:                | [VERIFY (NAME)'S GEN                                                                                                    | IDER./Is (NAME) male or female?] |  |  |  |  |
| Label:<br>Label Position: |                                                                                                    |                                  |  |  |  |  |
| Field Type:               | Enumerated                                                                                                    | FieldSize:                       |  |  |  |  |
| Type Name:                | TSex                                                                                                    | Min Value:                       |  |  |  |  |
| Answers Allowed:          | 1                                                                                                    | Max Value:                       |  |  |  |  |
| Drop Down List:           | Yes                                                                                                    | Mask:                            |  |  |  |  |
| Lookup File:              | No                                                                                                    |                                  |  |  |  |  |
| Lookup File Name:         |                                                                                                    |                                  |  |  |  |  |
| Number Label              |                                                                                                    | Ponto                            |  |  |  |  |
| 1 Male                    |                                                                                                    | FN4 - FHHDOBMM (FNO1092)         |  |  |  |  |
| Fnglish toxt.             | /ALF                                                                                                    |                                  |  |  |  |  |
| 2 Female                  |                                                                                                    | EN4 - EHHDOBMM (ENO1092)         |  |  |  |  |
| English text: F           | EMALE                                                                                                    |                                  |  |  |  |  |
| -                         |                                                                                                    |                                  |  |  |  |  |
| Attribute Koute           | HIDODMAK ( ENGLAND                                                                                                    | <u>,</u>                         |  |  |  |  |
| Don't Know EIN4 - EF      | THDORMIM (ENGI092                                                                                                    | )                                |  |  |  |  |
| Refusal EN4 - EF          | HDOBMM (ENQ1092                                                                                                    | )                                |  |  |  |  |

10:10:55 AM Wednesday, March 08, 2006

| Field2:             | EHHDOBMM                                                                      | (ENQ1092)                             |               |  |  |
|---------------------|-------------------------------------------------------------------------------|---------------------------------------|---------------|--|--|
| Cheshire Name:      | ENUM.EHHDOBMM                                                                 |                                       |               |  |  |
| Item Text display:  | GRID COLUMN #4                                                                |                                       |               |  |  |
|                     | QUESTION DISPLAY:<br>NAME= Display househo<br>"ENUM.ENUMFNAM + E              | old person's name:<br>ENUM.ENUMLNAM". |               |  |  |
|                     | Display "ENTER MONTH" in same blue font used for<br>interviewer instructions. |                                       |               |  |  |
| ltem Text:          | What is (NAME)'s date of birth?<br>ENTER MONTH.                               |                                       |               |  |  |
| Label:              | MM                                                                            |                                       |               |  |  |
| Label Position:     | Under                                                                         |                                       |               |  |  |
| Field Type:         | Integer                                                                       | FieldSize:                            | 2             |  |  |
| Type Name:          | TMonthInt                                                                     | Min Value:                            | 01            |  |  |
| Answers Allowed:    | 1                                                                             | Max Value:                            | 12            |  |  |
| Drop Down List:     | No                                                                            | Mask:                                 |               |  |  |
| Lookup File:        | No                                                                            |                                       |               |  |  |
| Lookup File Name:   |                                                                               |                                       |               |  |  |
| Number Label        |                                                                               | Route                                 |               |  |  |
| 1 [Continuous answ  | wer.]                                                                         | EN4 - EHHDO                           | BDD (ENQ1093) |  |  |
| Attribute Route     |                                                                               |                                       |               |  |  |
| Don't know EN4 - EH | HDOBDD (ENQ1093)                                                              | )                                     |               |  |  |
|                     |                                                                               |                                       |               |  |  |
| Refusal EN4 - EH    | HDOBDD (ENQ1093)                                                              | )                                     |               |  |  |

10:11:02 AM Wednesday, March 08, 2006

| Field3:                    |                                               | EHHDOBDD                                                                    | (ENQ1093)                                    |      |               |  |
|----------------------------|-----------------------------------------------|-----------------------------------------------------------------------------|----------------------------------------------|------|---------------|--|
| Cheshire Na                | ame:                                          | ENUM.EHHDOBDD                                                               |                                              |      |               |  |
| ltem Text di               | splay:                                        | GRID COLUMN #5                                                              |                                              |      |               |  |
|                            |                                               | QUESTION DISPLAY<br>NAME= Display house<br>"ENUM.ENUMFNAM -                 | :<br>hold person's name:<br>+ ENUM.ENUMLNAM" |      |               |  |
|                            |                                               | Display "ENTER DAY" in same blue font used for<br>interviewer instructions. |                                              |      |               |  |
| Item Text:                 | What is (NAME)'s date of birth?<br>ENTER DAY. |                                                                             |                                              |      |               |  |
| Label:                     |                                               | DD                                                                          |                                              |      |               |  |
| Label Positi               | on:                                           | Under                                                                       |                                              |      |               |  |
| Field Type:                |                                               | Integer                                                                     | FieldSize                                    | :    | 2             |  |
| Type Name:                 | :                                             | TDayDKRF                                                                    | Min Value                                    | ə:   | 1             |  |
| Answers All                | owed:                                         | 1                                                                           | Max Valu                                     | e:   | 31            |  |
| Drop Down                  | List:                                         | No                                                                          | Mask:                                        |      |               |  |
| Lookup File<br>Lookup File | Name:                                         | NO                                                                          |                                              |      |               |  |
| Number Lab                 | പ                                             |                                                                             | Pouto                                        |      |               |  |
| 1 Con                      | ei<br>tinuous on                              |                                                                             | ENIA ELI                                     | uno  | DVV (ENGINOI) |  |
| I LCOI                     | ninuous an:                                   | swei.]                                                                      | EIN4 - EII                                   | .про | БТТ (ЕМQ1094) |  |
| Attribute                  | Route                                         |                                                                             |                                              |      |               |  |
| Don't know                 | EN4 - E                                       | HHDOBYY (ENQ109                                                             | 4)                                           |      |               |  |
| Refusal                    | EN4 - E                                       | HHDOBYY (ENQ109                                                             | 4)                                           |      |               |  |
|                            |                                               |                                                                             |                                              |      |               |  |

\_\_\_\_\_

| Field4:                                                                                   |                       | EHHDOBYY                                                                     | (ENQ1094)                                       |                   |  |
|-------------------------------------------------------------------------------------------|-----------------------|------------------------------------------------------------------------------|-------------------------------------------------|-------------------|--|
| Cheshire Nar                                                                              | ne:                   | ENUM.EHHDOBYY                                                                |                                                 |                   |  |
| ltem Text dis                                                                             | play:                 | GRID COLUMN #6                                                               |                                                 |                   |  |
|                                                                                           |                       | QUESTION DISPLAY:<br>NAME= Display househo<br>"ENUM.ENUMFNAM + E             | old person's name:<br>ENUM.ENUMLNAM".           |                   |  |
|                                                                                           |                       | Display "ENTER YEAR" in same blue font used for<br>interviewer instructions. |                                                 |                   |  |
| Item Text:                                                                                |                       | What is (NAME)'s date of birth?<br>ENTER YEAR.                               |                                                 |                   |  |
| Label:                                                                                    |                       | YYYY                                                                         |                                                 |                   |  |
| Label Positio                                                                             | n:                    | Under                                                                        |                                                 |                   |  |
| Field Type:<br>Type Name:<br>Answers Allo<br>Drop Down L<br>Lookup File:<br>Lookup File I | wed:<br>ist:<br>lame: | Integer<br>Tyear4DKRF<br>1<br>No<br>No                                       | FieldSize:<br>Min Value:<br>Max Value:<br>Mask: | 4<br>1870<br>2009 |  |
| Number Labe<br>1 [Cont                                                                    | inuous ansv           | wer.]                                                                        | <b>Route</b><br>EN4 - HHPAGH                    | E (ENQ1095)       |  |
| Attribute                                                                                 | Route                 |                                                                              |                                                 |                   |  |
| Don't know                                                                                | EN4 - HI              | HPAGE (ENQ1095)                                                              |                                                 |                   |  |
| Refusal                                                                                   | EN4 - HI              | HPAGE (ENQ1095)                                                              |                                                 |                   |  |

10:11:17 AM Wednesday, March 08, 2006